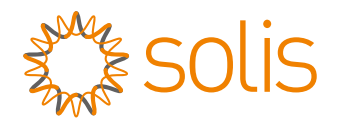

# Manuel de l'utilisateur

## pour les onduleurs hybrides de la série S6

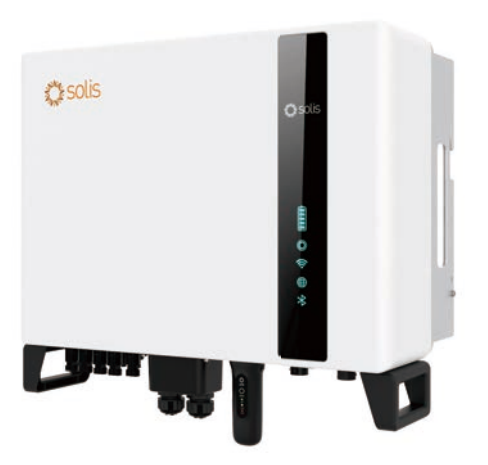

Modèles applicables S6-EH3P5K2-H S6-EH3P6K2-H S6-EH3P8K2-H S6-EH3P10K2-H S6-EH3P3K-H-EU S6-EH3P4K-H-EU S6-EH3P5K-H-EU S6-EH3P6K-H-EU S6-EH3P8K-H-EU S6-EH3P10K-H-EU

<u>Système applicable</u> <u>Système triphasé</u>

# Contenu

| 1. Introduction                                         | 02 |
|---------------------------------------------------------|----|
| 1.1 Description du produit                              | 02 |
| 1.2 Emballage                                           | 03 |
| 2. Sécurité et avertissement                            | 04 |
| 2.1 Sécurité                                            | 04 |
| 2.2 Instructions générales de sécurité                  | 04 |
| 2.3 Notice d'utilisation                                | 06 |
| 2.4 Notice d'élimination                                | 06 |
| 3. Vue d'ensemble                                       | 07 |
| 3.1 Indicateurs LED intelligents                        | 07 |
| 3.2 Réinitialisation du mot de passe                    | 08 |
| 3.3 Description du Bluetooth intégré à l'onduleur       | 08 |
| 4. Installation de l'appareil                           | 09 |
| 4.1 Sélectionner un emplacement pour l'onduleur         | 09 |
| 4.2 Montage de l'onduleur                               | 10 |
| 4.3 Installation du câble PE                            | 12 |
| 4.4 Installation du câble d'entrée PV                   | 13 |
| 4.5 Installation du câble d'alimentation de la batterie | 16 |
| 4.6 Installation du câble CA                            | 17 |
| 4.7 Installation du câble de communication              | 22 |
| 4.8 Installation du compteur                            | 27 |
| 4.9 Câblage du système parallèle                        | 30 |
| 4.10 Connexion de surveillance à distance de l'onduleur | 31 |
| 5. Mise en service et arrêt                             | 32 |
| 5.1 Préparation de la mise en service                   | 32 |
| 5.2 Procédure de mise en service                        | 32 |
| 5.3 Procédure d'arrêt                                   | 35 |
| 5.4 Mode de travail                                     | 36 |
| 6. Entretien                                            | 38 |
| 7. Dépannage                                            | 39 |
| 8. Spécifications                                       | 44 |

# 1. Introduction

## 1.1 Description du produit

La série Solis S6 est conçue pour les systèmes hybrides résidentiels, qui peuvent fonctionner avec des batteries pour optimiser l'autoconsommation. L'unité peut fonctionner à la fois en mode hors réseau et en mode sur réseau. Ce manuel couvre le modèle d'onduleur Solis S6 Series indiqué ci-dessous : S6-EH3P5K2-H, S6-EH3P6K2-H, S6-EH3P8K2-H, S6-EH3P10K2-H, S6-EH3P5K-H-EU, S6-EH3P6K-H-EU, S6-EH3P8K-H-EU, S6-EH3P10K-H-EU Les modèles suivants sont exclusivement destinés au marché polonais : S6-EH3P3K-H-EU, S6-EH3P4K-H-EU Le modèle suivant est destiné au marché belge :

S6-EH3P10K-H-EU-BE

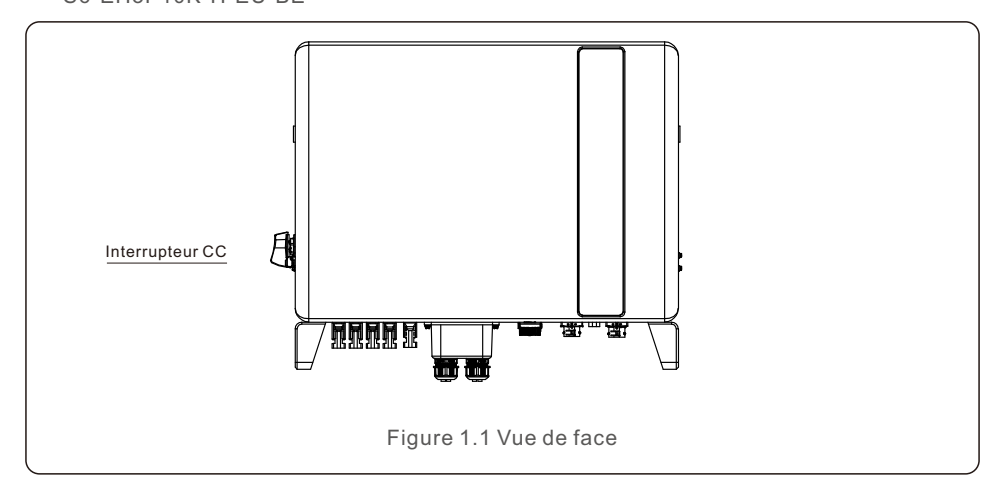

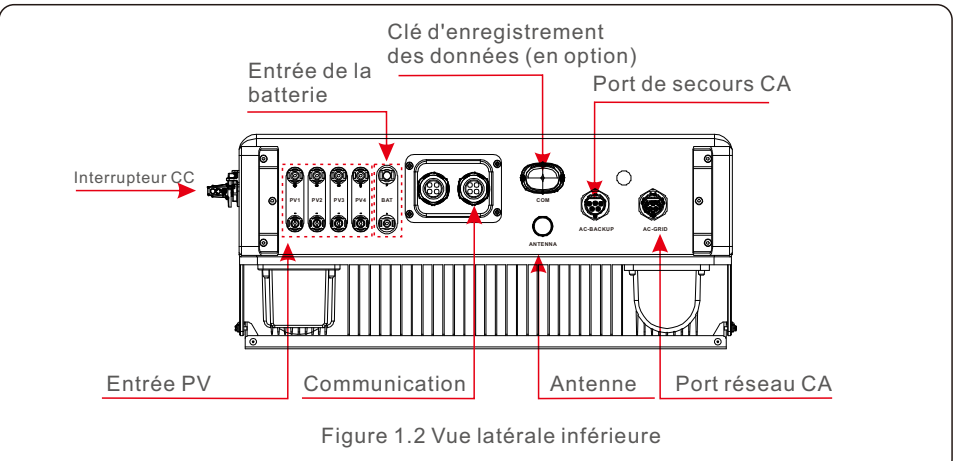

## 1.2 Emballage

Veillez à ce que les éléments suivants soient inclus dans l'emballage de votre machine :

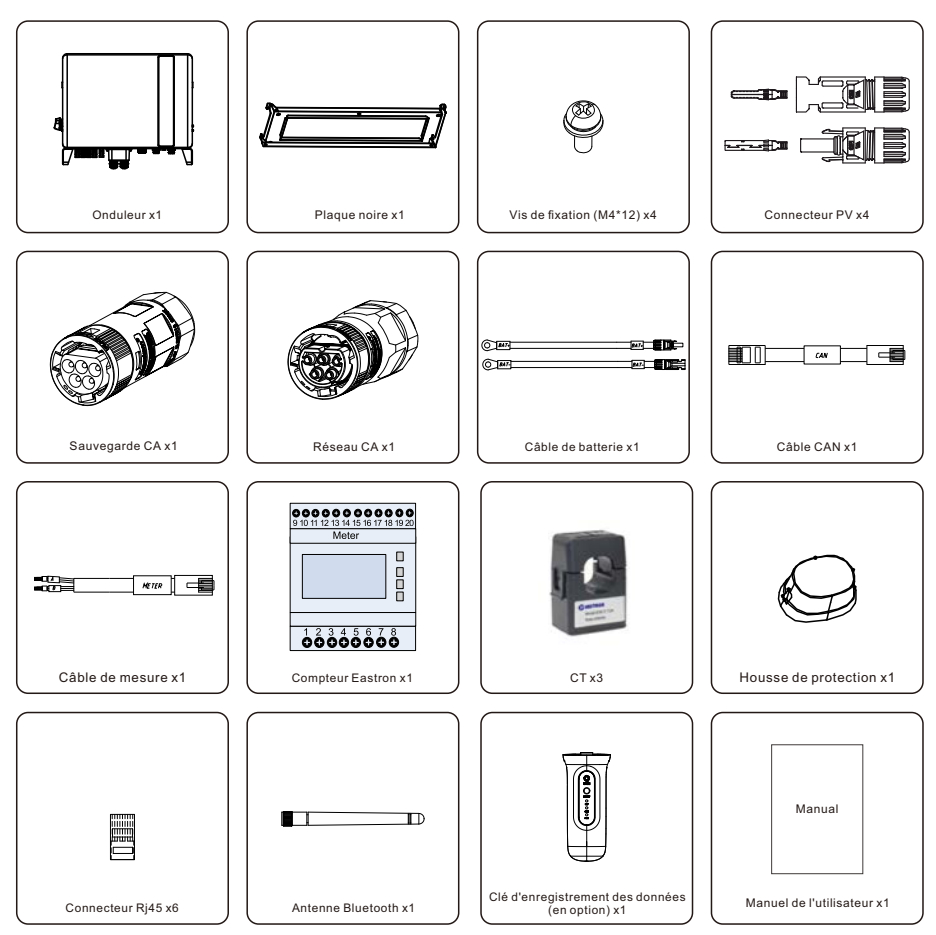

S'il manque quelque chose, veuillez contacter votre distributeur local Solis.

# 2.1 Sécurité

Les types d'instructions de sécurité et d'informations générales suivants apparaissent dans ce document comme décrit ci-dessous :

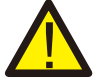

#### DANGER:

La mention « Danger » indique une situation dangereuse qui, si elle n'est pas évitée, peut entraîner la mort ou des blessures graves.

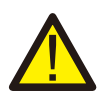

### AVERTISSEMENT:

Le terme « avertissement » indique une situation dangereuse qui, si elle n'est pas évitée, peut entraîner la mort ou des blessures graves.

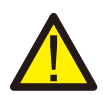

### ATTENTION:

La mention « Attention » indique une situation dangereuse qui, si elle n'est pas évitée, peut entraîner des blessures mineures ou modérées.

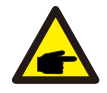

### NOTE:

La rubrique « Note » fournit des conseils utiles pour un fonctionnement optimal de votre produit.

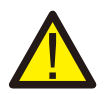

### AVERTISSEMENT : Risque d'incendie

Malgré une construction soignée, les appareils électriques peuvent provoquer des incendies.

- N'installez pas l'onduleur dans des zones contenant des matériaux ou des gaz hautement inflammables.
- N'installez pas l'onduleur dans des atmosphères potentiellement explosives.

# 2.2 Instructions générales de sécurité

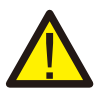

## AVERTISSEMENT:

Seuls les appareils conformes à la norme SELV (EN 69050) peuvent être connectés aux interfaces RS485 et USB.

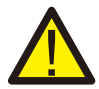

## AVERTISSEMENT :

Ne connectez pas le positif (+) ou le négatif (-) de la matrice PV à la terre, cela pourrait endommager gravement l'onduleur.

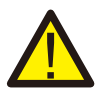

### AVERTISSEMENT :

Les installations électriques doivent être réalisées conformément aux normes de sécurité électrique locales et nationales.

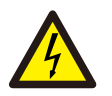

#### AVERTISSEMENT :

Ne pas toucher les parties internes sous tension jusqu'à 5 minutes après la déconnexion du réseau électrique et de l'entrée PV.

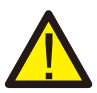

#### AVERTISSEMENT :

Pour réduire le risque d'incendie, des dispositifs de protection contre les surintensités (DPCS) sont nécessaires pour les circuits connectés à l'onduleur. Le DPCS CC doit être installé conformément aux exigences locales. Tous les conducteurs des circuits de source et de sortie photovoltaïques doivent être équipés d'isolateurs conformes à l'article 690, partie II, du NEC.

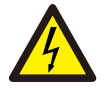

### ATTENTION:

Risque d'électrocution, ne pas retirer le couvercle. Il n'y a pas de pièces réparables par l'utilisateur à l'intérieur de l'appareil, confiez l'entretien à des techniciens qualifiés et accrédités.

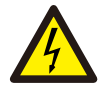

#### ATTENTION:

Les panneaux photovoltaïques fournissent une tension continue lorsqu'ils sont exposés à la lumière du soleil.

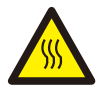

### ATTENTION:

La température de surface de l'onduleur peut atteindre 75°C (167 F). Pour éviter tout risque de brûlure, ne touchez pas la surface de l'onduleur lorsqu'il fonctionne.

L'onduleur doit être installé hors de portée des enfants.

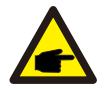

### NOTE:

Le module photovoltaïque utilisé avec l'onduleur doit être de classe A selon la norme IEC 61730.

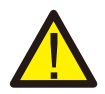

### **AVERTISSEMENT:**

Les opérations ci-dessous doivent être effectuées par un technicien agréé ou une personne autorisée par Solis.

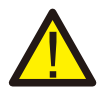

### AVERTISSEMENT:

L'opérateur doit enfiler les gants des techniciens pendant toute la durée de l'opération afin d'éviter tout risque d'électrocution.

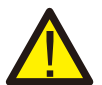

### AVERTISSEMENT:

Le système CA-BACKUP de la série S5-EH1P-L ne peut pas être connecté au réseau.

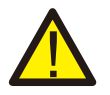

#### AVERTISSEMENT:

Veuillez consulter les spécifications de la batterie avant de procéder à la configuration.

# 2. Sécurité et avertissement

### Manuel de l'utilisateur

## 2.3 Avis d'utilisation

L'onduleur a été construit conformément aux directives techniques et de sécurité en vigueur. Utilisez l'onduleur dans des installations qui répondent aux spécifications suivantes UNIQUEMENT :

- 1 Une installation permanente est nécessaire.
- 2 L'installation électrique doit répondre à toutes les réglementations et normes en vigueur.
- 3 L'onduleur doit être installé conformément aux instructions figurant dans ce manuel.
- 4 L'onduleur doit être installé conformément aux spécifications techniques correctes.

# 2.4 Avis d'élimination

Ce produit ne doit pas être éliminé avec les déchets ménagers. Ils doivent être séparés et apportés à un point de collecte approprié pour permettre le recyclage et éviter les impacts potentiels sur l'environnement et la santé humaine.

Les règles locales en matière de gestion des déchets doivent être respectées.

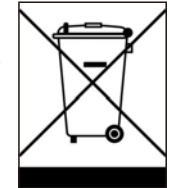

# 3.1 Indicateurs LED intelligents

L'onduleur de la série Solis S6-EH3P(3-10)K-H comporte cinq indicateurs (Batterie, Alimentation, WiFi, Ethernet et Bluetooth) qui indiquent l'état de fonctionnement de l'onduleur.

L'antenne Bluetooth ou l'enregistreur de données WiFi doit être installé sur le port Antenne/COM de l'onduleur hybride avant le débogage local.

|                |                        | Lumière             | Statut                                                      | Description                           |
|----------------|------------------------|---------------------|-------------------------------------------------------------|---------------------------------------|
|                |                        |                     | Bleu Clignotement<br>toutes les 3 secondes                  | Batterie déchargée.                   |
|                |                        |                     | Bleu Clignotement<br>toutes les 1,5 s                       | Chargement de la batterie.            |
| *** solis      |                        | Batterie            | Bleu constant ON                                            | Au repos.                             |
| -ma couc       |                        |                     | OFF                                                         | Pas de batterie ou ne fonctionne pas. |
|                |                        |                     | Bleu<br>constant ON                                         | Fonctionnement normal.                |
|                |                        | ©<br>Puissance      | Jaune<br>constant ON                                        | Avertissement.                        |
| Ê              |                        |                     | Rouge constant ON<br>ou clignotant toutes<br>les 3 secondes | Alarme.                               |
| Battery        | -                      |                     | OFF                                                         | Pas de batterie ou ne fonctionne pas. |
| Power     WiFi | Power<br>WiFi<br>RS485 | (î)<br>WiFi         | Bleu<br>constant ON                                         | Le port COM est utilisé.              |
| RS485          |                        |                     | OFF                                                         | Le port COM n'est pas utilisé.        |
| Bluetooth      | -                      | ∰<br>RS485          | Bleu<br>constant ON                                         | Le port RS485 est utilisé.            |
|                |                        |                     | OFF                                                         | Le port Rs485 n'est pas utilisé.      |
|                | *                      | Bleu<br>constant ON | Le port Bluetooth est utilisé.                              |                                       |
|                |                        | Bluetooth           | OFF                                                         | Le port Bluetooth n'est pas utilisé.  |

### Activation des voyants LED

Après quelques minutes, les témoins lumineux s'éteignent pour économiser l'énergie.

Pour rallumer les lumières, appuyez brièvement sur le voyant LED de l'onduleur.

#### État de l'alarme

Lorsque l'onduleur a une alarme, le voyant LED de l'onduleur devient rouge et commence à clignoter. Il est recommandé de se connecter à l'onduleur à l'aide de l'interrupteur de sécurité.

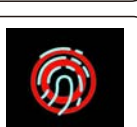

Outil Bluetooth. Vous pourrez alors déterminer le code de l'alarme.

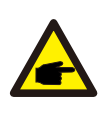

#### NOTE:

Les indicateurs Batterie/WiFi/Ethernet/Bluetooth s'éteignent automatiquement au bout d'une minute. Le voyant d'alimentation reste allumé avec une luminosité plus faible. Une brève pression sur l'indicateur d'alimentation peut réveiller tous les indicateurs.

# 3. Vue d'ensemble

## 3.2 Réinitialisation du mot de passe

Lorsque le mot de passe du propriétaire ou de l'installateur doit être réinitialisé, appuyez longuement sur l'indicateur de l'onduleur pendant 5 secondes.

Si la commande de réinitialisation est déclenchée avec succès, l'indicateur d'état devient bleu et clignote pendant 3 secondes à une fréquence de 0,5 seconde, puis rétablit l'état d'origine de l'indicateur.

Si la commande ne se déclenche pas, l'indicateur d'état devient jaune et clignote pendant 3 secondes à une fréquence de 0,5 seconde, puis l'indicateur revient à son état initial.

Si la commande est déclenchée avec succès, le mot de passe Bluetooth peut être réinitialisé dans l'APP.

# 3.3 Description du Bluetooth intégré à l'onduleur

Blueooth: BDR EDR BLE

Bande(s) de fréquences dans laquelle (lesquelles) l'équipement radio fonctionne: 2400-2483.5MHZ

Puissance d'émission maximale : 4dBm

Par la présente, Ginlong Technologies Co.,Ltd.déclare que l'équipement radio de type onduleur hybride est conforme à la directive 2014/53/UE.

# 4.1 Choix de l'emplacement de l'onduleur

Pour choisir l'emplacement de l'onduleur, il convient de tenir compte des critères suivants :

- L'exposition à la lumière directe du soleil peut entraîner une diminution de la puissance de sortie. Il est recommandé d'éviter d'installer l'onduleur en plein soleil.
- Il est recommandé d'installer l'onduleur dans un endroit plus frais qui ne soit pas trop chaud dépasser 104°F/40°C

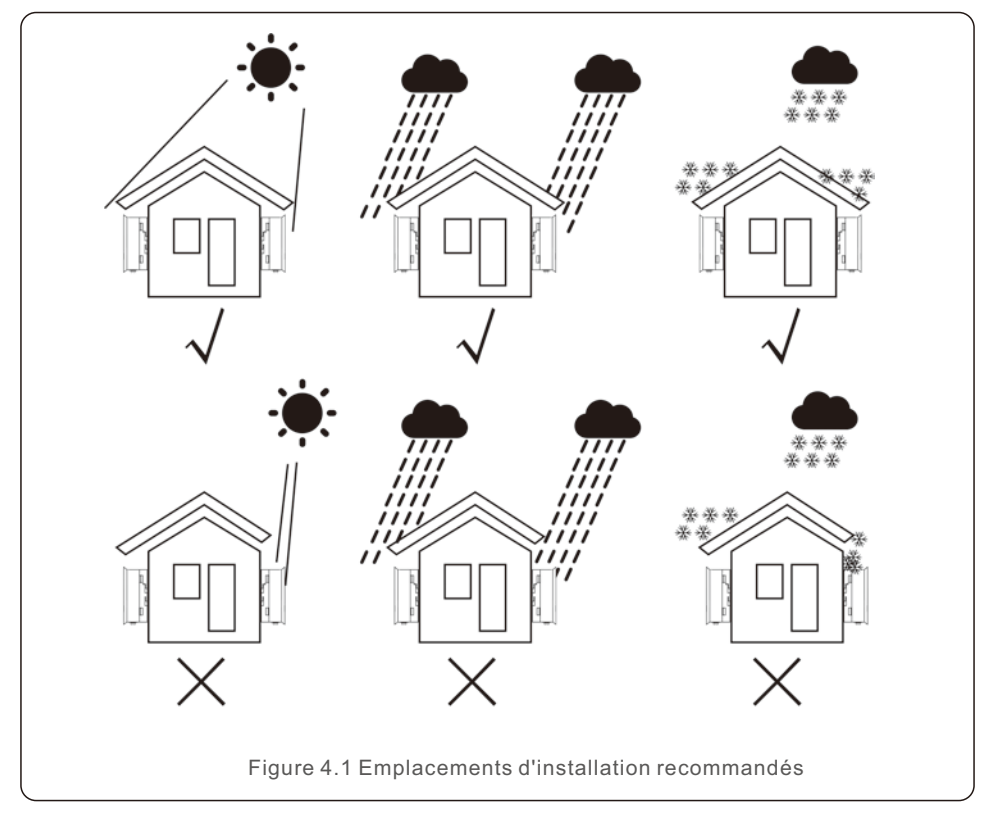

### **AVERTISSEMENT : Risque d'incendie**

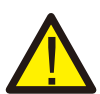

Malgré une construction soignée, les appareils électriques peuvent provoquer des incendies.

- N'installez pas l'onduleur dans des zones contenant des matériaux ou des gaz hautement inflammables.
- N'installez pas l'onduleur dans des atmosphères potentiellement explosives.
- La structure de montage où l'onduleur est installé doit être ignifugée.

# 4. Installation de l'appareil

- Installer l'appareil sur un mur ou une structure solide capable de supporter le poids de l'appareil (24 kg).
- Installer l'appareil verticalement avec une inclinaison maximale de +/- 5 degrés, tout dépassement pouvant entraîner une diminution de la puissance de sortie.
- Pour éviter toute surchauffe, veillez toujours à ce que le flux d'air autour de l'onduleur ne soit pas bloqué. Un espace minimum de 500 mm doit être respecté entre les onduleurs et les objets, ainsi qu'un espace de 500 mm entre le bas de la machine et le sol.

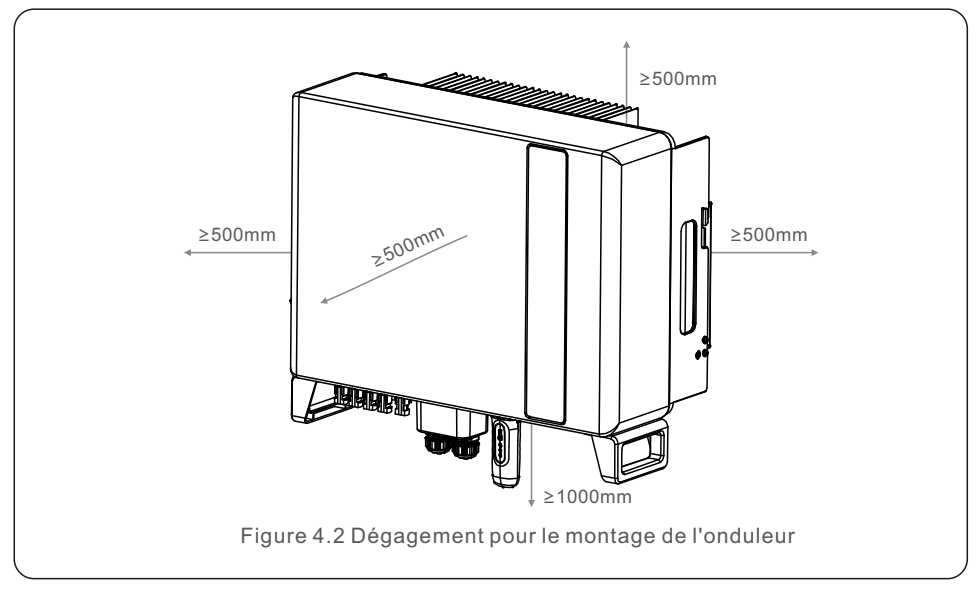

• Une ventilation adéquate doit être assurée.

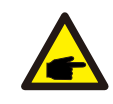

## NOTE:

Rien ne doit être placé sur ou contre l'onduleur.

## 4.2 Montage de l'onduleur

Dimensions du support de montage :

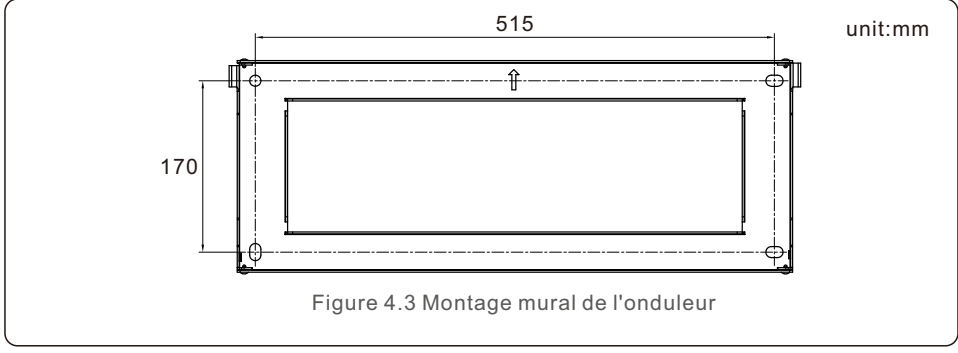

Une fois qu'un emplacement approprié a été trouvé conformément au point 4.1, utiliser les figures 4.3 et 4.4 pour fixer le support mural au mur.

L'onduleur doit être monté verticalement.

Les étapes du montage de l'onduleur sont indiquées ci-dessous :

1.Sélectionnez la hauteur de montage du support et marquez les trous de montage.

Pour les murs en briques, la position des trous doit être adaptée aux boulons d'expansion.

2.Soulevez l'onduleur (en veillant à éviter les tensions corporelles) et alignez le support arrière de l'onduleur avec la partie convexe du support de montage. Accrochez l'onduleur au support de montage et assurez-vous qu'il est bien fixé (voir figure 4.4).

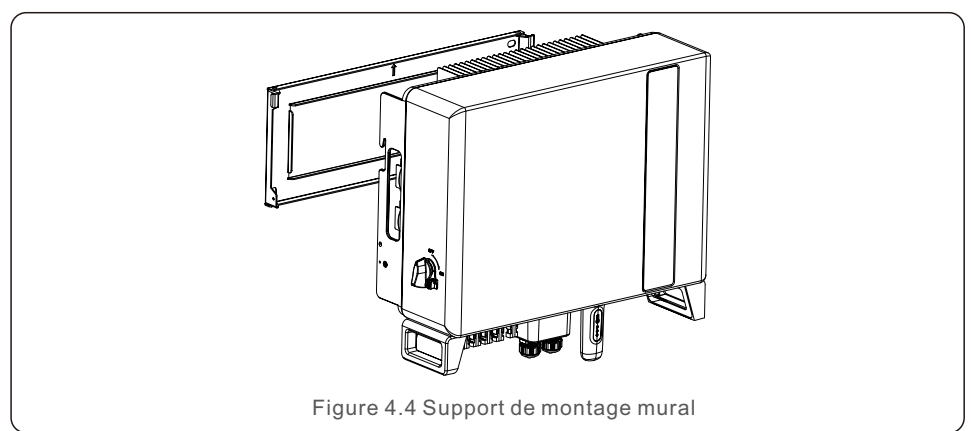

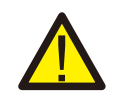

#### AVERTISSEMENT:

L'onduleur doit être monté verticalement.

# 4.3 Installation du câble PE

Une connexion de mise à la terre externe est prévue sur le côté droit de l'onduleur. Préparer les terminaux OT : M4. Utiliser l'outillage approprié pour sertir la cosse sur la borne.

Connecter la borne OT avec le câble de mise à la terre sur le côté droit de l'onduleur. Le couple est de 2N.m.

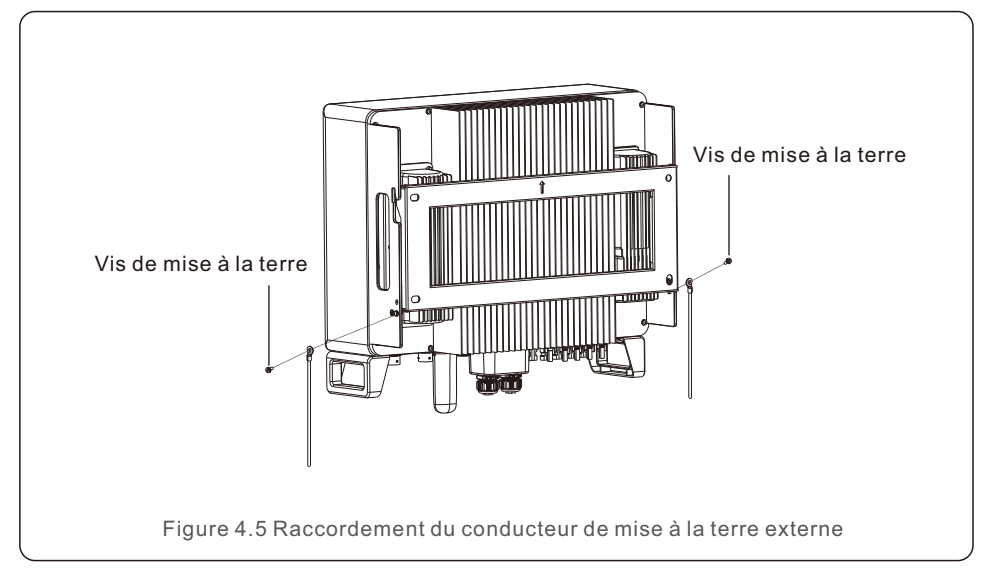

# 4. Installation de l'appareil

# 4.4 Installation du câble d'entrée PV

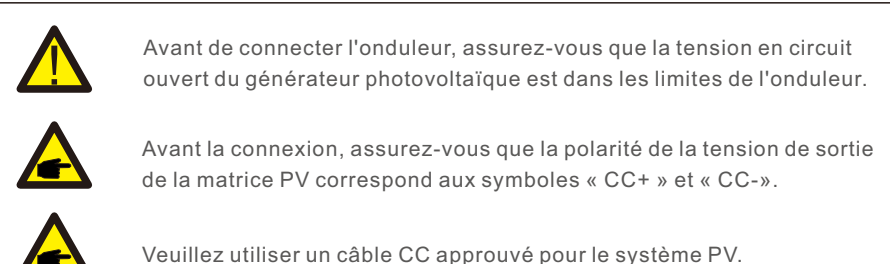

1. Sélectionnez un câble CC approprié et dénudez les fils de 7±0,5 mm. Veuillez vous référer au tableau ci-dessous pour les spécifications particulières.

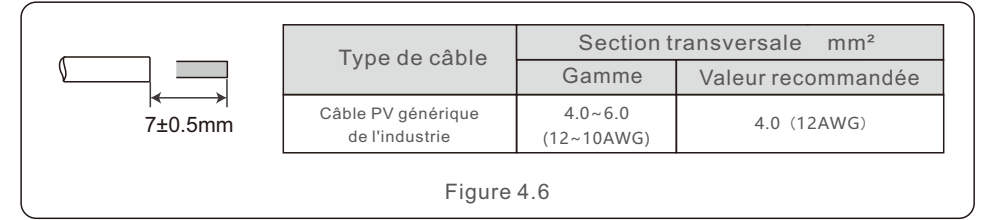

2. Sortez la borne CC du sac d'accessoires, tournez le bouchon à vis pour la démonter et retirez l'anneau en caoutchouc étanche.

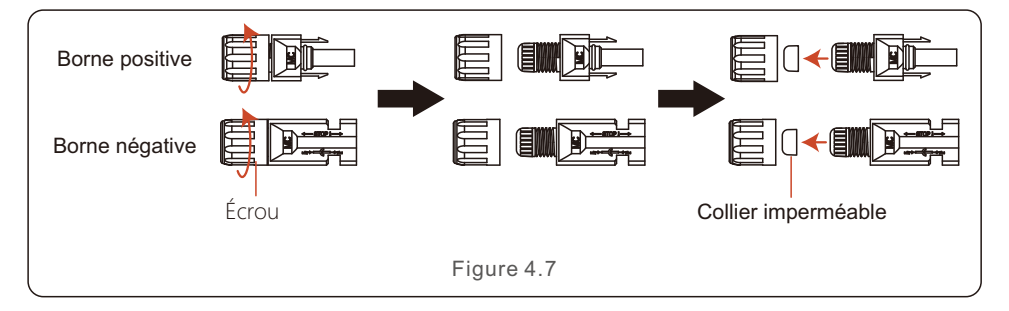

#### 3. Faire passer le câble CC dénudé dans l'écrou et l'anneau en caoutchouc étanche.

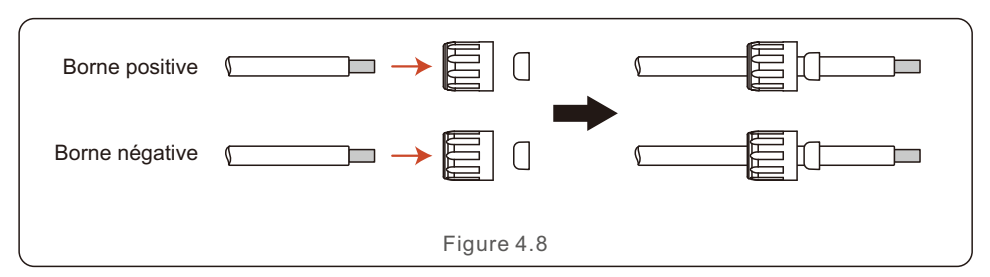

4. Connectez la partie filaire du câble CC à la borne CC métallique et sertissez-la à l'aide d'une pince à sertir les bornes CC.

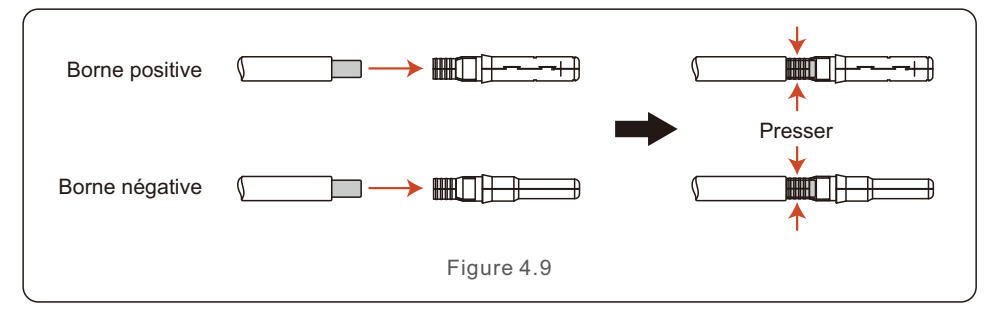

5. Insérer fermement le câble CC serti dans la borne CC, puis insérer la bague en caoutchouc étanche dans la borne CC et serrer l'écrou.

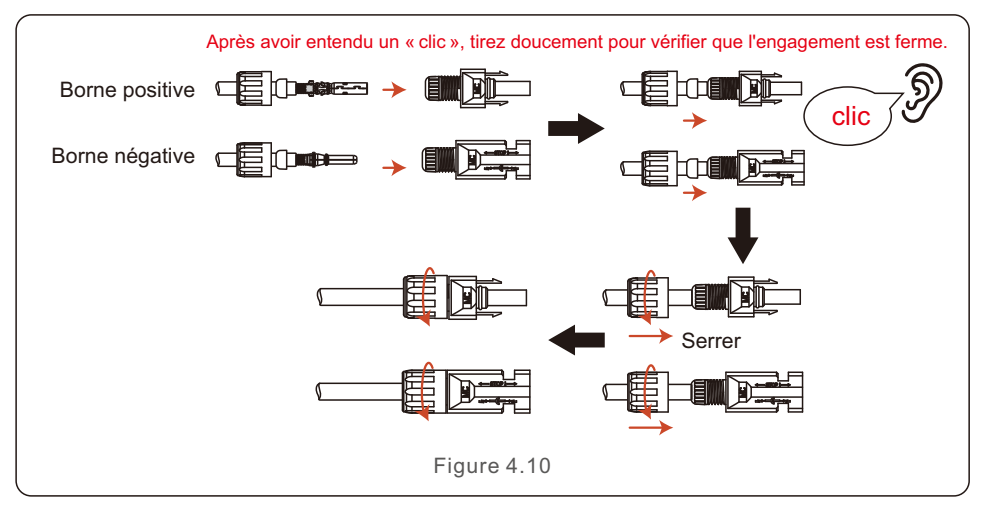

6. Mesurer la tension PV de l'entrée CC à l'aide d'un multimètre, vérifier la polarité du câble d'entrée CC.

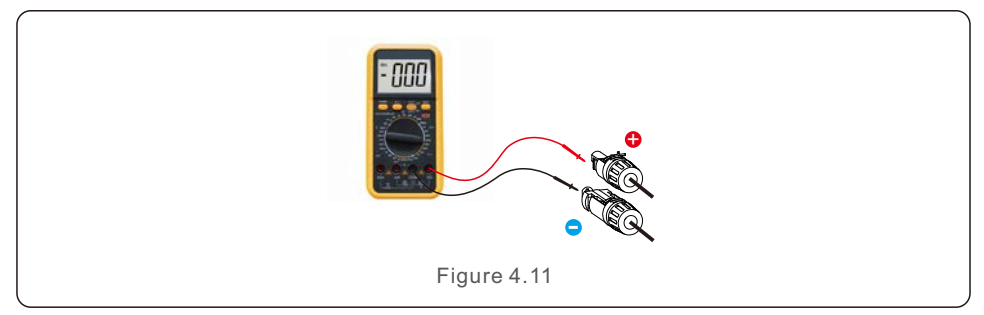

7. Connectez la borne CC câblée à l'onduleur comme indiqué sur la figure, et un léger « clic » se fait entendre pour prouver que la connexion est correcte.

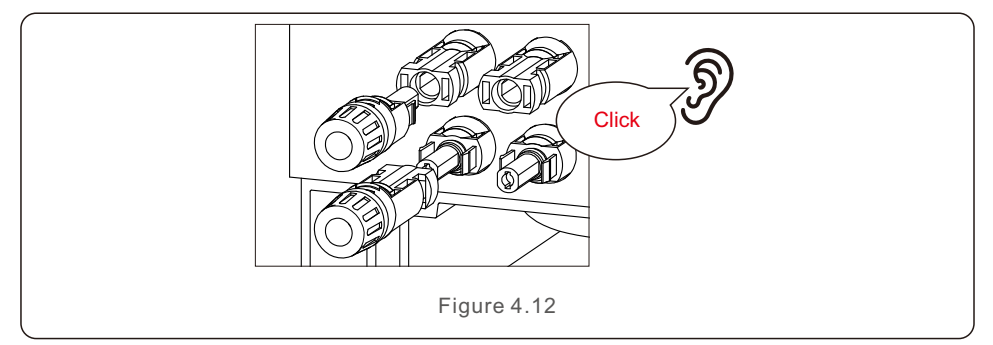

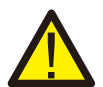

### ATTENTION:

Si les entrées CC sont accidentellement connectées de manière inversée ou si l'onduleur est défectueux ou ne fonctionne pas correctement, il n'est PAS permis de désactiver l'interrupteur CC. Sinon, cela risque de provoquer un arc CC et d'endommager l'onduleur, voire de provoquer un incendie. Les actions correctes sont les suivantes :

\*Utilisez un ampèremètre à pince pour mesurer le courant continu de la chaîne. \*Si le courant est supérieur à 0,5 A, attendez que l'irradiation solaire diminue jusqu'à ce que le courant soit inférieur à 0,5 A.

\*Ce n'est qu'une fois que le courant est inférieur à 0,5 A que vous pouvez éteindre les interrupteurs CC et déconnecter les chaînes PV.

\* Afin d'éliminer complètement le risque de défaillance, veuillez déconnecter les chaînes PV après avoir éteint l'interrupteur CC afin d'éviter les

défaillances secondaires dues à l'énergie PV continue le jour suivant. Veuillez noter que tout dommage dû à une mauvaise manipulation n'est pas couvert par la garantie de l'appareil.

# 4.5 Installation du câble d'alimentation de la batterie

1. Retirez les deux câbles d'alimentation de la batterie de l'emballage.

Longueur du câble : 1 mètre.

La section transversale est de 8 mm<sup>2</sup>.

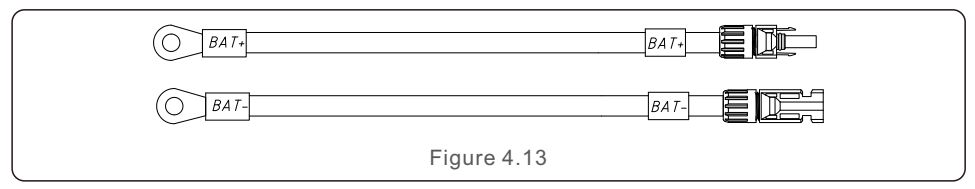

2. Connectez les extrémités de la batterie aux bornes positives et négatives du module de batterie.

3. Mesurer la tension continue de l'entrée CC à l'aide d'un multimètre, vérifier la polarité du câble d'entrée CC.

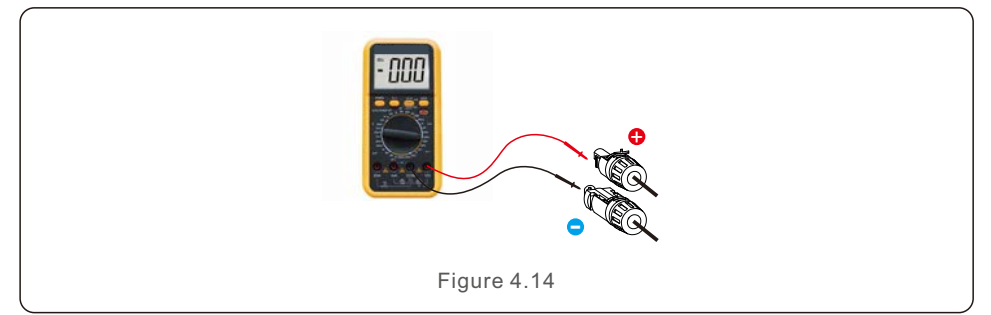

4. Connectez l'extrémité de l'onduleur au port d'entrée de la batterie de l'onduleur comme indiqué ci-dessous, et enfoncez-la jusqu'à ce que vous entendiez un « clic » qui prouve que la connexion est bien fixée.

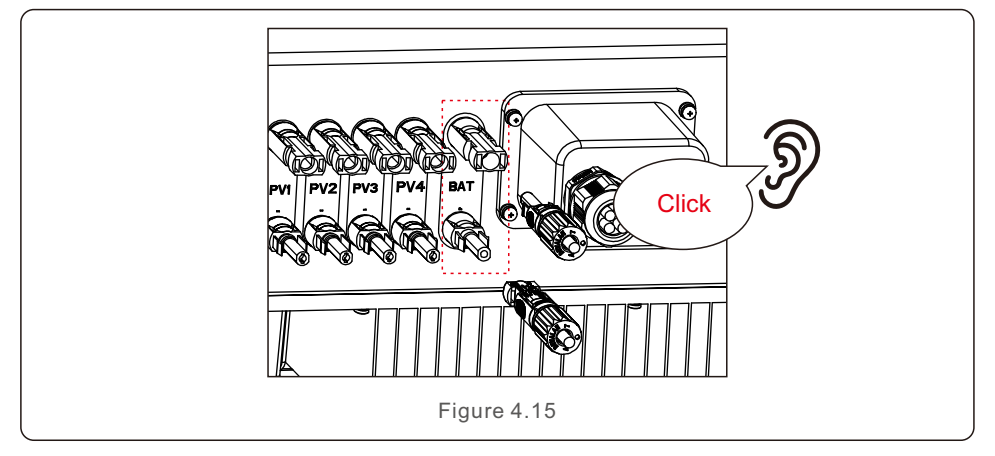

# 4. Installation de l'appareil

# 4.6 Installation du câble CA

Il y a deux bornes CA sur l'onduleur et les étapes d'assemblage sont similaires.

Le port CA Réseau est destiné à la connexion au réseau et le port CA Backup est destiné à la connexion au circuit de charge critique.

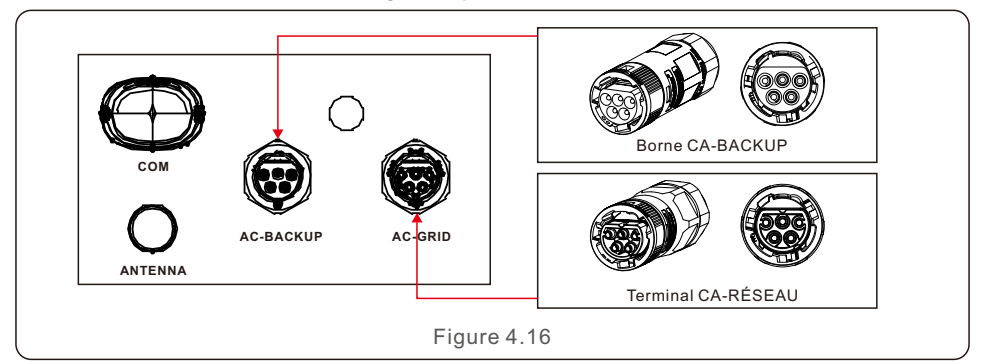

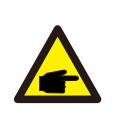

### NOTE:

Le connecteur de secours CA est plus long et le connecteur de réseau CA est plus court.

## 4.6.1 Connexion au port réseau CA

| Décrire                                           | Valeur numérique |  |
|---------------------------------------------------|------------------|--|
| Diamètre du câble                                 | 14~17mm          |  |
| Surface de section transversale<br>de la traverse | 6mm <sup>2</sup> |  |
| Longueur d'exposition 7mm                         |                  |  |

### 1. Dénuder les fils de courant alternatif sur environ 7 mm.

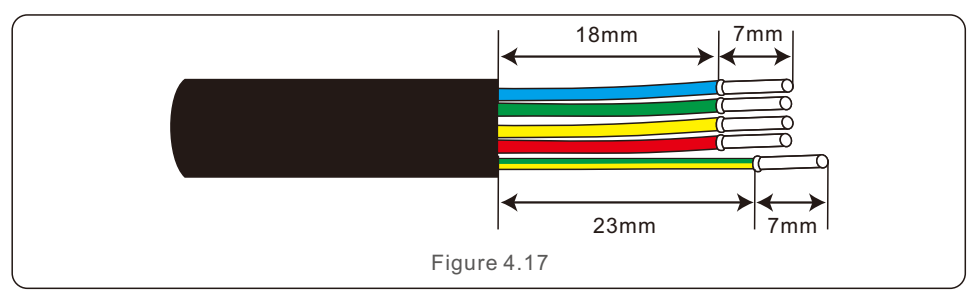

2. Démontez le connecteur du réseau CA et placez les pièces sur le câble.

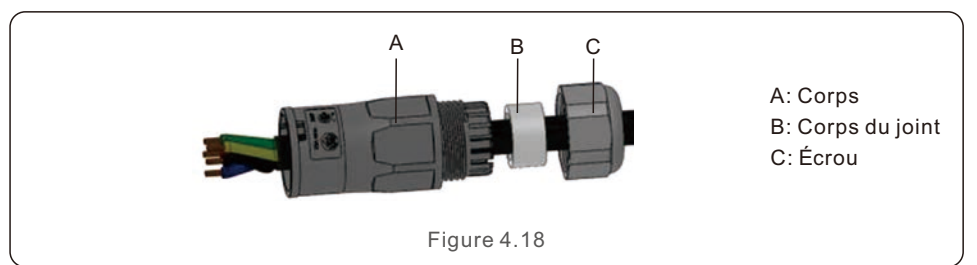

3. Sertir les fils, couple de serrage 0,8N-m±0,1N-m.

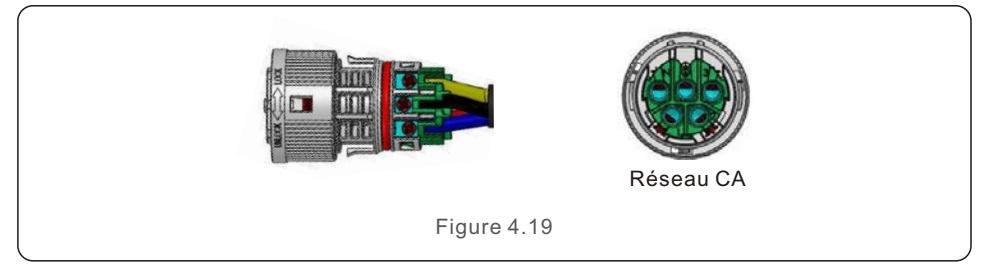

4. Pousser le boîtier dans le corps jusqu'à ce que vous entendiez un « clic ».

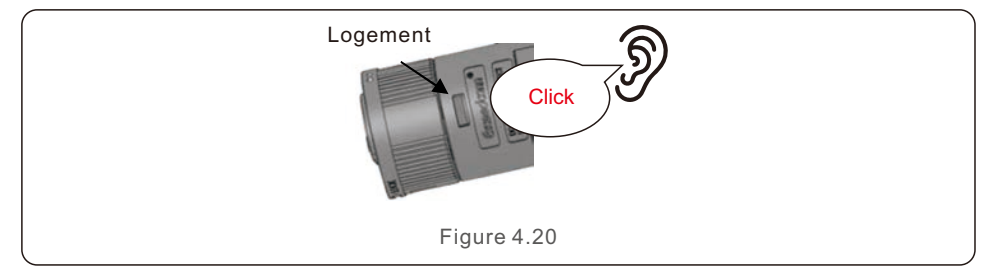

5. Insérer le corps de joint et la griffe dans le corps, puis serrer l'écrou avec le couple de serrage suivant 2,5N-m±0,5N-m.

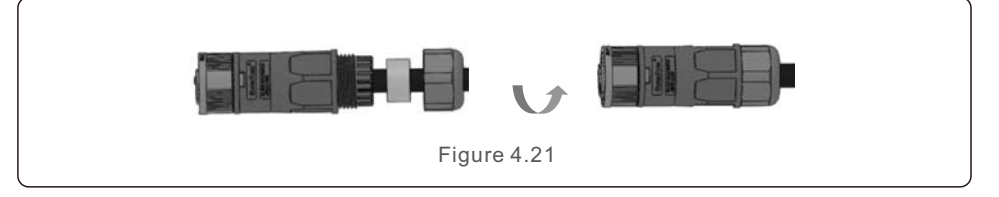

6. Poussez le connecteur de réseau CA dans le port de réseau CA de l'onduleur et tournez la bague rotative du connecteur de réseau CA dans le sens indiqué par la mention « LOCK » sur le connecteur.

(Tenir le corps tout en faisant tourner l'anneau).

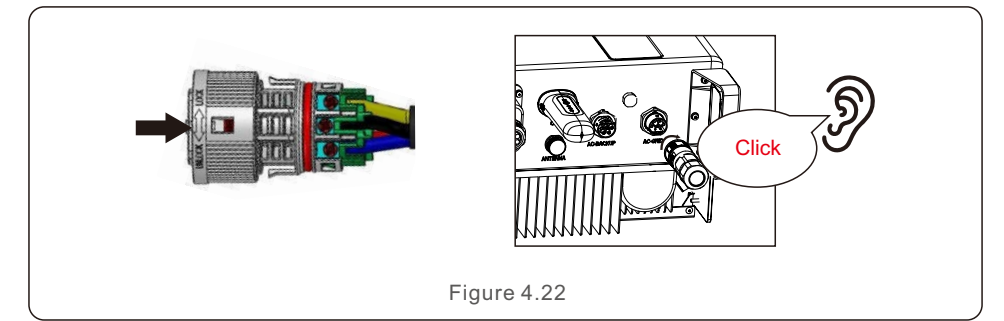

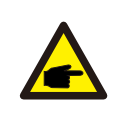

#### NOTE:

Un test de continuité doit être effectué pour s'assurer que les terminaisons correctes ont été effectuées. a été effectuée après le câblage sur le terrain.

### 4.6.2 Connexion du port de secours CA

| 14~17mm                   |  |  |  |  |
|---------------------------|--|--|--|--|
|                           |  |  |  |  |
| 6mm <sup>2</sup>          |  |  |  |  |
| Longueur d'exposition 7mm |  |  |  |  |
| Longueur d'exposition 7mm |  |  |  |  |

1. Dénuder les fils de courant alternatif sur environ 7 mm.

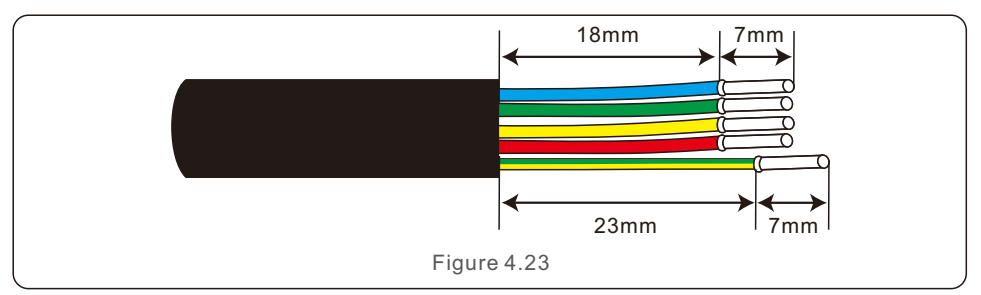

2. Démontez le connecteur de secours CA et placez les pièces sur le câble.

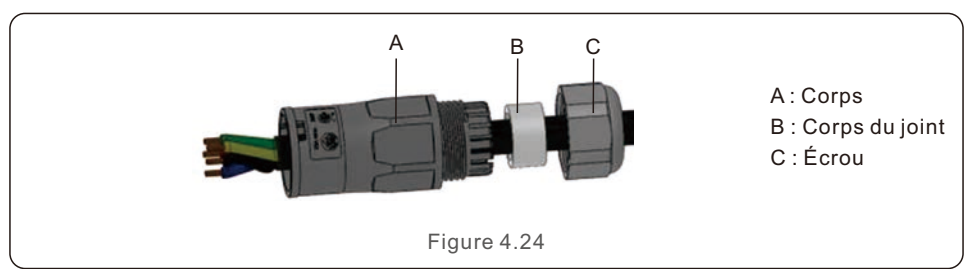

3. Sertir les fils, couple de serrage 0,8N-m±0,1N-m.

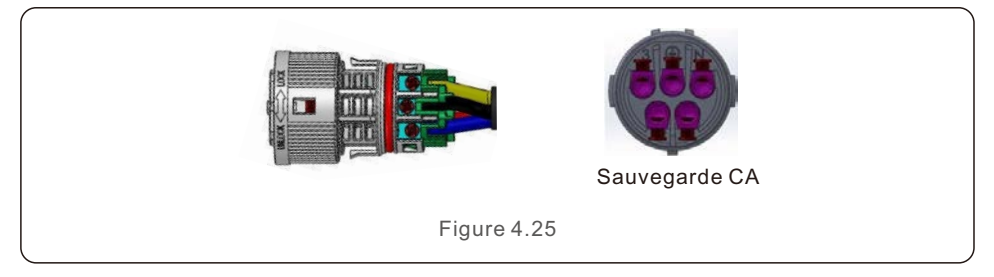

4. Pousser le boîtier dans le corps jusqu'à ce que vous entendiez un « clic ».

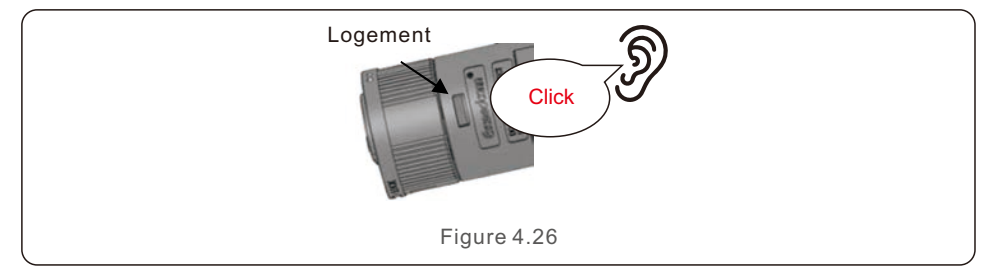

5. Insérer le corps de joint et la griffe dans le corps, puis serrer l'écrou avec un couple de 2,5N-m±0,5N-m.

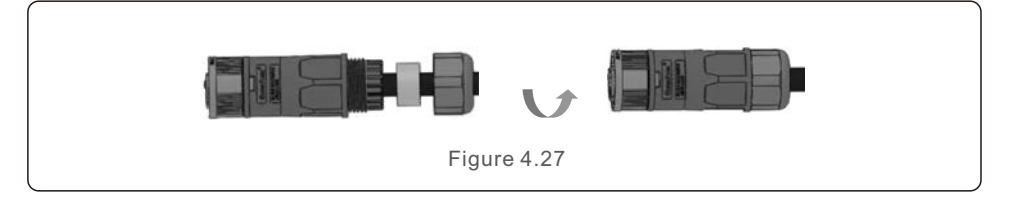

6. Poussez le connecteur de secours CA dans le port de secours CA de l'onduleur et faites tourner la bague rotative du connecteur de secours CA dans le sens indiqué par la mention « LOCK » sur le connecteur. (Tenir le corps pendant la rotation de la bague).

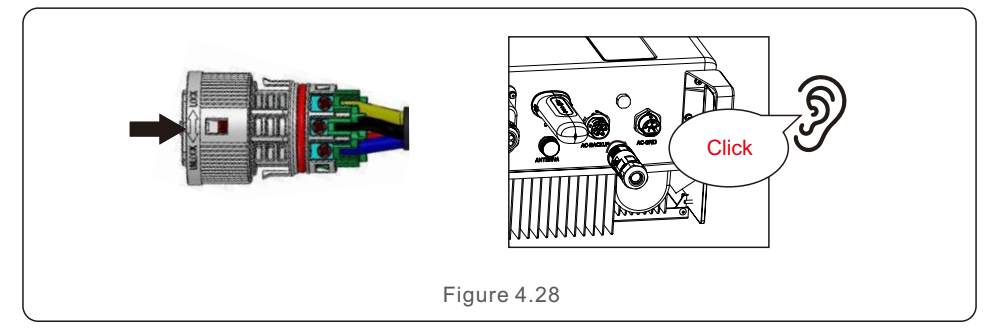

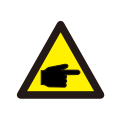

#### NOTE:

Un test de continuité doit être effectué pour s'assurer que les terminaisons correctes ont été réalisées après le câblage sur le terrain.

## 4.6.3 Démontage du connecteur

1. Séparer le connecteur mâle et le connecteur femelle, faire tourner l'armoire dans le sens indiqué par les marques sur l'armoire.

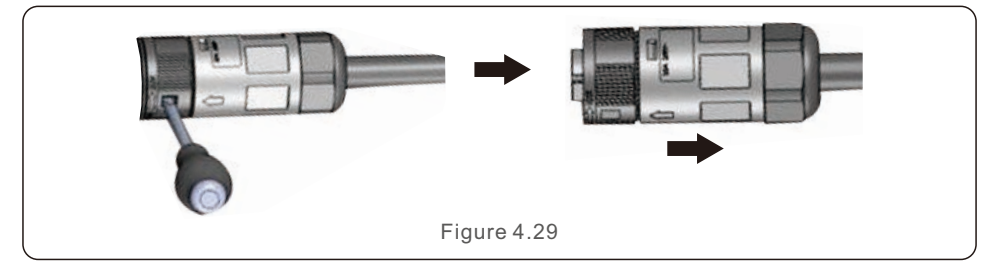

2. Démontage du corps et du boîtier pour le recâblage.

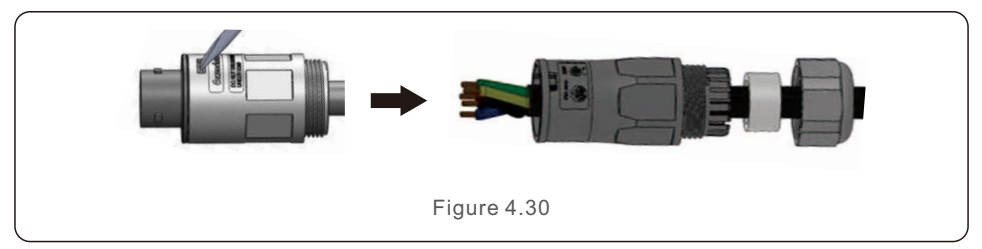

## 4.7 Installation du câble de communication

## 4.7.1 Couvercle de protection pour les ports de communication

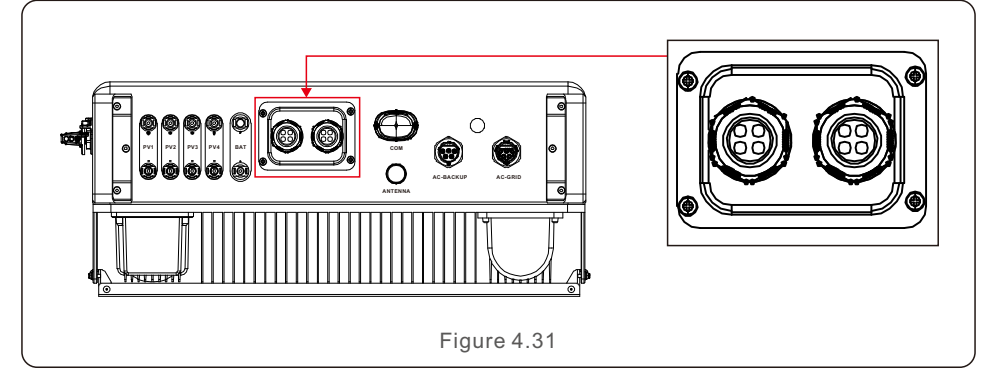

L'onduleur est livré avec un capot de protection assemblé pour protéger les ports de communication.

Étape 1. Utilisez un tournevis Phillips pour retirer les 4 vis du couvercle.

Étape 2. Lisez les sections suivantes du manuel et préparez les câbles internet en conséquence.

Étape 3. Détachez le presse-étoupe et retirez les bouchons étanches à l'intérieur du presse-étoupe en fonction du nombre de câbles et conservez les trous inutilisés avec le bouchon étanche.

Étape 4. Introduisez les câbles dans les trous du presse-étoupe.

(Diamètre des trous : 6 mm)

Étape 5. Sertissez les connecteurs RJ45 sur les câbles conformément aux définitions des broches décrites dans les sections suivantes et connectez les ports en conséquence. Étape 6. Fixez les 4 vis du couvercle (Couple de serrage : 1,7N.m-2 N.m).

Étape 7. Remontez le presse-étoupe et assurez-vous que les câbles internet ne sont pas pliés ou étirés à l'intérieur du couvercle.

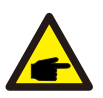

#### NOTE:

Les anneaux de fixation à 4 trous à l'intérieur du presse-étoupe sont munis d'ouvertures sur le côté. Les câbles peuvent être facilement introduits dans les trous par les ouvertures latérales.

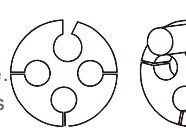

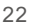

## 4.7.2 Définition du port de communication

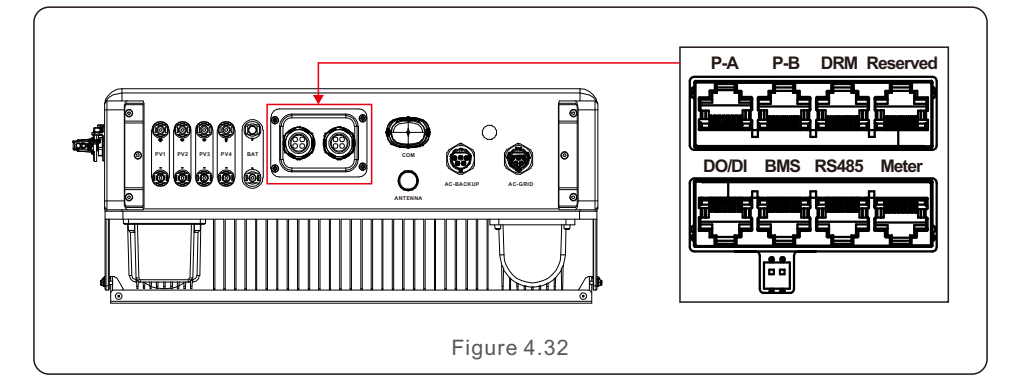

| Port     | Function                                                                                                    |
|----------|----------------------------------------------------------------------------------------------------|
| BMS      | Utilisé pour la communication CAN entre l'onduleur et le BMS de la batterie au lithium.                                                                            |
| Compteur | Utilisé pour la communication RS485 entre l'onduleur et le compteur<br>intelligent. Il est nécessaire pour réaliser les logiques de contrôle<br>hybrides normales. |
| DRM      | (En option) Pour réaliser la réponse à la demande ou la fonction<br>d'interface logique, cette fonction peut être requise au Royaume-Uni<br>et en Australie.       |
| RS485    | (En option) Utilisé pour la communication Modbus RTU avec un dispositif externe ou un contrôleur tiers.                                                            |
| P-A/P-B  | (En option) Ports de communication en mode parallèle (Réservés).                                                                                                   |
| DO/DI    | (En option) Port de contact sec (Réservé).                                                                                                    |
|          | Tableau 4.3                                                                                                    |

**RS485B** 

RS485A

## 4.7.3 Connexion au port BMS

Sortez le câble CAN de l'emballage et connectez une extrémité au port CAN de la batterie, puis connectez l'autre extrémité au port BMS de l'onduleur. Longueur du câble : 3 mètres.

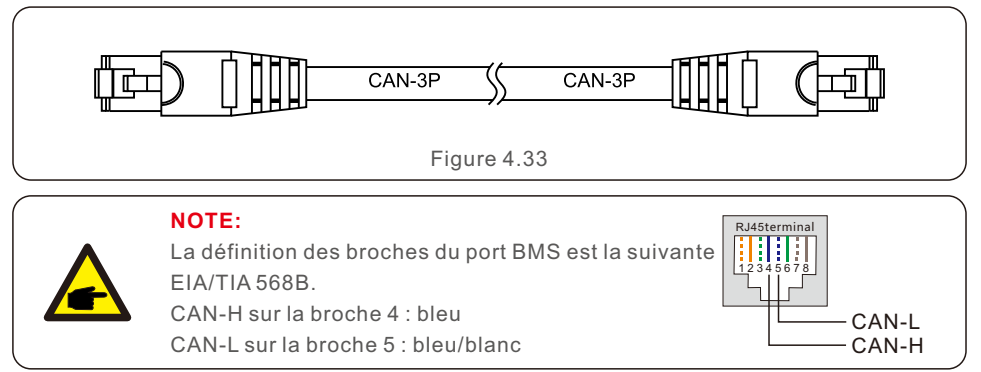

### 4.7.4 Raccordement de l'orifice du compteur

Sortez le câble de mesure de l'emballage et connectez l'extrémité RJ45 à l'onduleur. puis connectez l'autre extrémité avec les broches RS485 A et B libres à la borne RS485 du compteur.

Lonqueur du câble : 5 mètres.

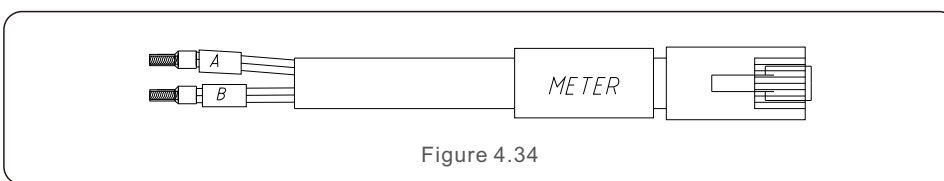

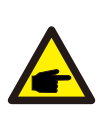

#### NOTE:

RJ45terminal ŝ. La définition des broches du port du compteur est la suivante EIA/TIA 568B. RS485A sur la broche 1 : orange/blanc RS485B sur la broche 2 : Orange

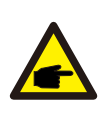

### NOTE:

Définition de la broche du compteur intelligent compatible. Eastron SDM630MCT - La broche 13 est RS485B et la broche 14 est RS485A. Eastron SDM630 - La broche B est RS485B et la broche A est RS485A.

## 4.7.5 Connexion au port DRM (en option)

## 4.7.5.1 Pour la fonction d'arrêt à distance

Les onduleurs Solis prennent en charge la fonction d'arrêt à distance qui permet de contrôler à distance la mise sous tension et hors tension de l'onduleur par le biais de signaux logiques.

Le port DRM est équipé d'une borne RJ45 dont les broches 5 et 6 peuvent être utilisées pour la fonction d'arrêt à distance.

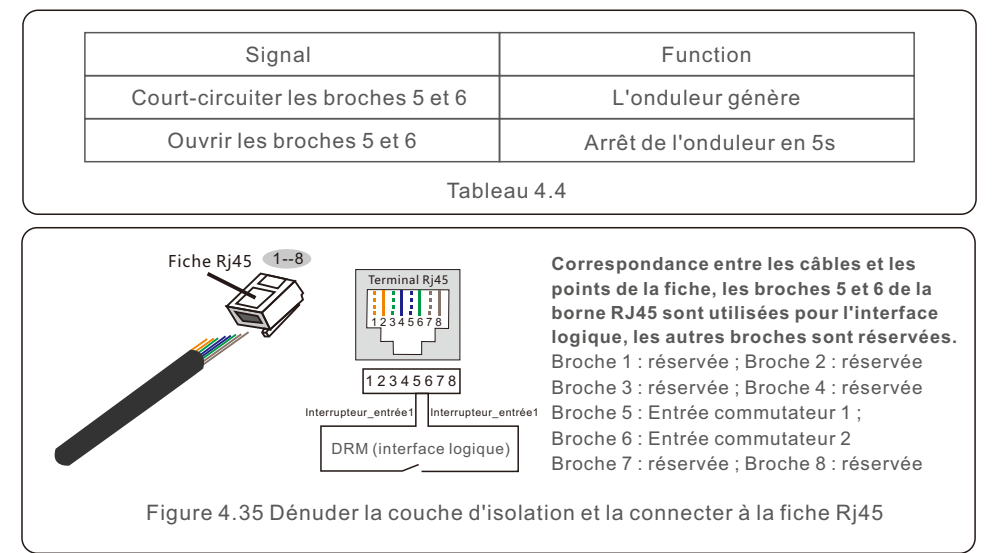

## 4.7.5.2 Pour la fonction de contrôle DRED (pour AU et NZ uniquement)

DRED signifie dispositif d'activation de la réponse à la demande. La norme AS/NZS 4777.2:2020 exige que l'onduleur prenne en charge le mode de réponse à la demande (DRM).

Cette fonction est destinée aux onduleurs conformes à la norme AS/NZS 4777.2:2020. Une borne RJ45 est utilisée pour la connexion DRM.

| Broche | Attribution d'onduleurs capables de charger et de décharger | Broche | Affectation à des onduleurs capables |
|--------|-------------------------------------------------------------|--------|--------------------------------------|
| 1      | DRM 1/5                                                     | 5      | RefGen                               |
| 2      | DRM 2/6                                                     | 6      | Com/DRM0                             |
| 3      | DRM 3/7                                                     | 7      | V+                                   |
| 4      | DRM 4/8                                                     | 8      | V-                                   |

Tableau 4.5

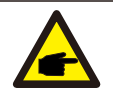

NOTE:

L'onduleur hybride Solis est conçu pour fournir une alimentation de 12V à DRED.

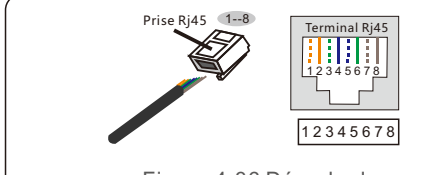

#### Correspondance entre

**les câbles et les mailles de la fiche** Broche 1 : blanc et orange ; Broche 2 : orange Broche 3 : blanc et vert Broche 4 : bleu Broche 5 : blanc et bleu Broche 6 : vert Broche 7 : blanc et marron Broche 8 : marron

Figure 4.36 Dénuder la couche d'isolation et la connecter à la fiche Rj45

## 4.7.6 Connexion du port RS485 (en option)

Si un dispositif externe ou un contrôleur tiers doit communiquer avec l'onduleur, le port RS485 peut être utilisé. Le protocole Modbus RTU est pris en charge par les onduleurs Solis.

Pour obtenir le dernier document de protocole, veuillez contacter l'équipe de service local de Solis ou le service des ventes de Solis.

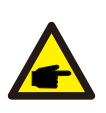

#### NOTE:

La définition des broches du port RS485 est la suivante EIA/TIA 568B. RS485A sur la broche 5 : bleu/blanc RS485B sur la broche 4 : bleu

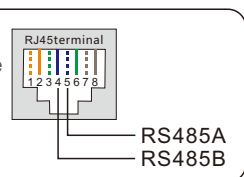

## 4.7.7 Connexion au terminal parallèle (en option)

Jusqu'à 6 unités de l'onduleur peuvent être connectées en parallèle.

Veuillez connecter les onduleurs en parallèle en guirlande en utilisant les bornes P-A et P-B. Un câble internet standard CAT5 avec couches de blindage peut être utilisé.

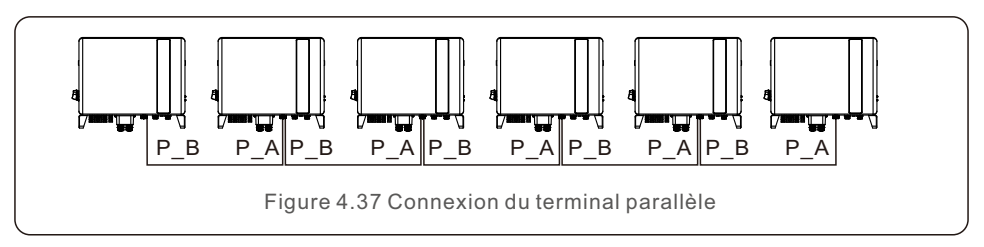

# 4.8 Installation du compteur

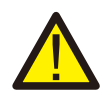

### ATTENTION:

Assurez-vous que le câble CA est totalement isolé de l'alimentation CA avant de connecter le compteur intelligent et le CT.

L'onduleur Solis de la série S6-EH3P(3-10)K-H peut être raccordé à des systèmes d'alimentation électrique standard.

Les compteurs Eastron pour répondre à la logique de contrôle du mode

d'autoconsommation, exporter de l'énergie le contrôle, la surveillance, etc.

Compteur Eastron 3ph (avec TC) : SDM630MCT (Fourni par défaut)

Compteur Eastron 3ph (insertion directe) : SDM630 (optionnel, préparé par le client si nécessaire)

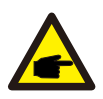

### NOTE:

Veuillez noter que l'orientation du TC doit être correcte, sinon le système ne fonctionnera pas correctement.

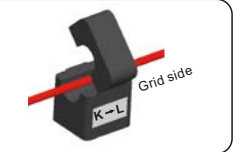

| Modèle de compteur intelligent compatible | Définition des broches du compteur Rs485 |  |  |  |
|-------------------------------------------|------------------------------------------|--|--|--|
| SDM630MCT                                 | Broche 13 - RS485B, Broche 14 - RS485A   |  |  |  |
| SDM630 B – RS485B, A – RS485A             |                                          |  |  |  |
| Tableau 4.6                               |                                          |  |  |  |

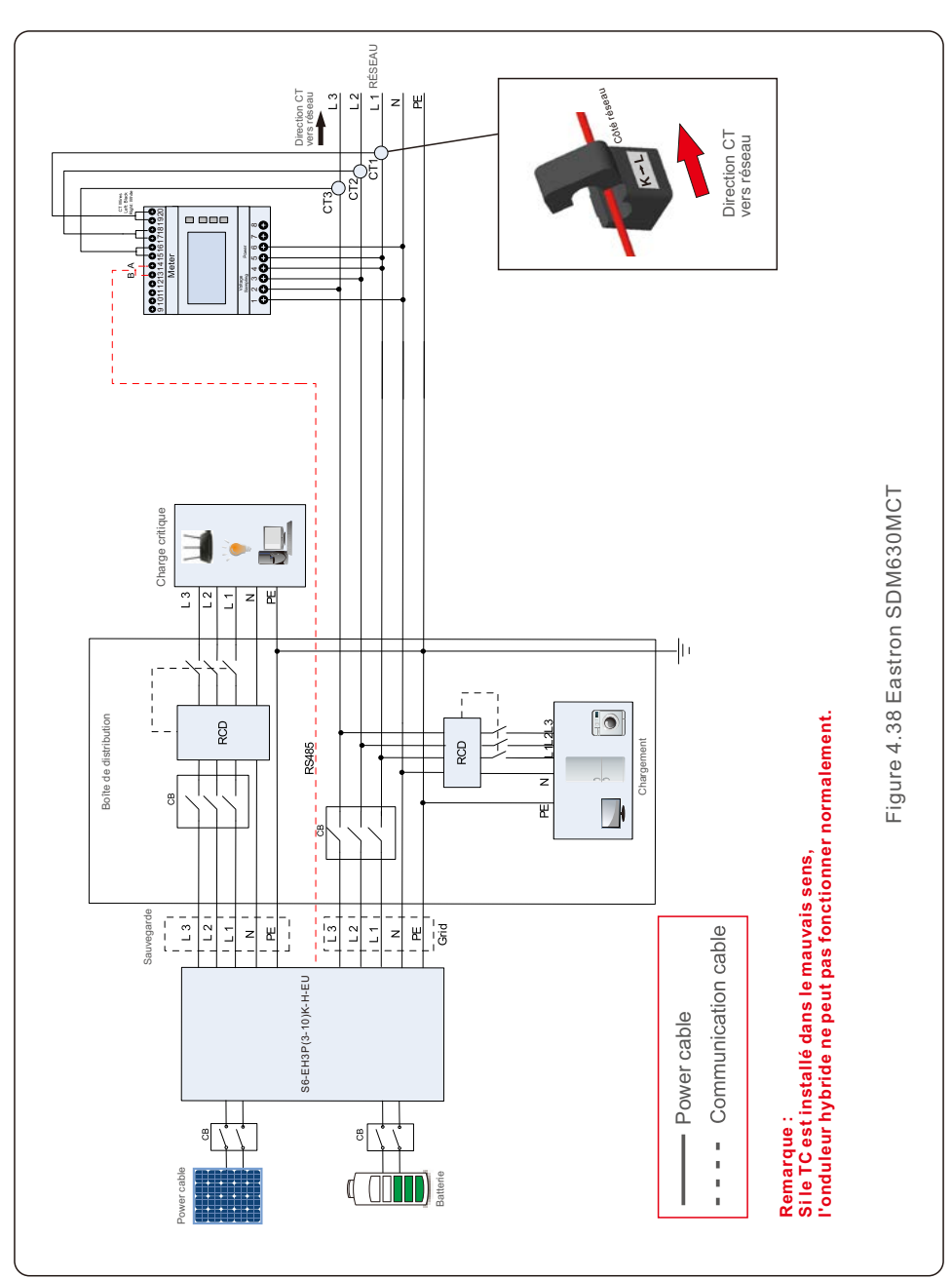

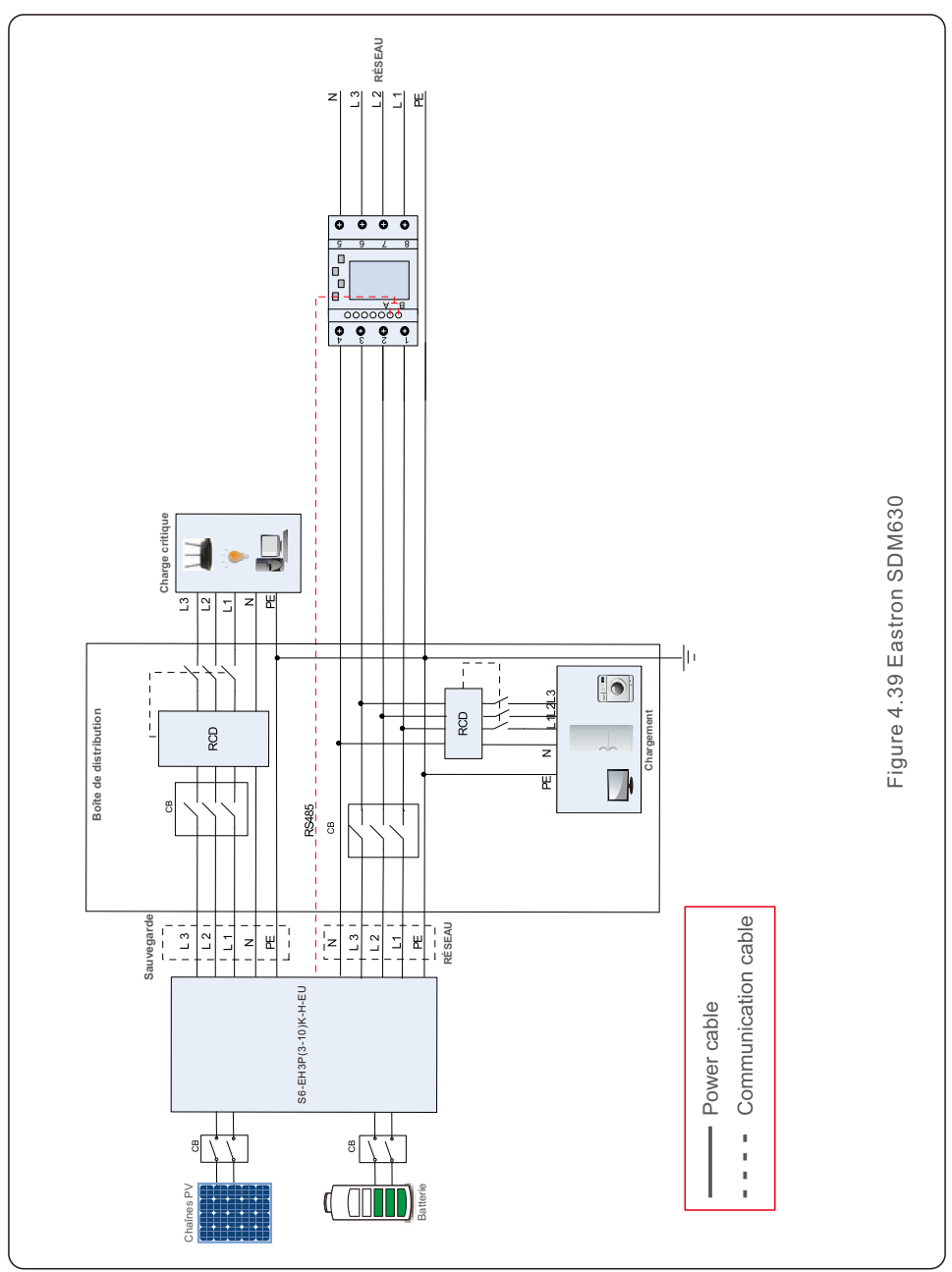

# 4. Installation de l'appareil

## 4.9 Câblage du système parallèle

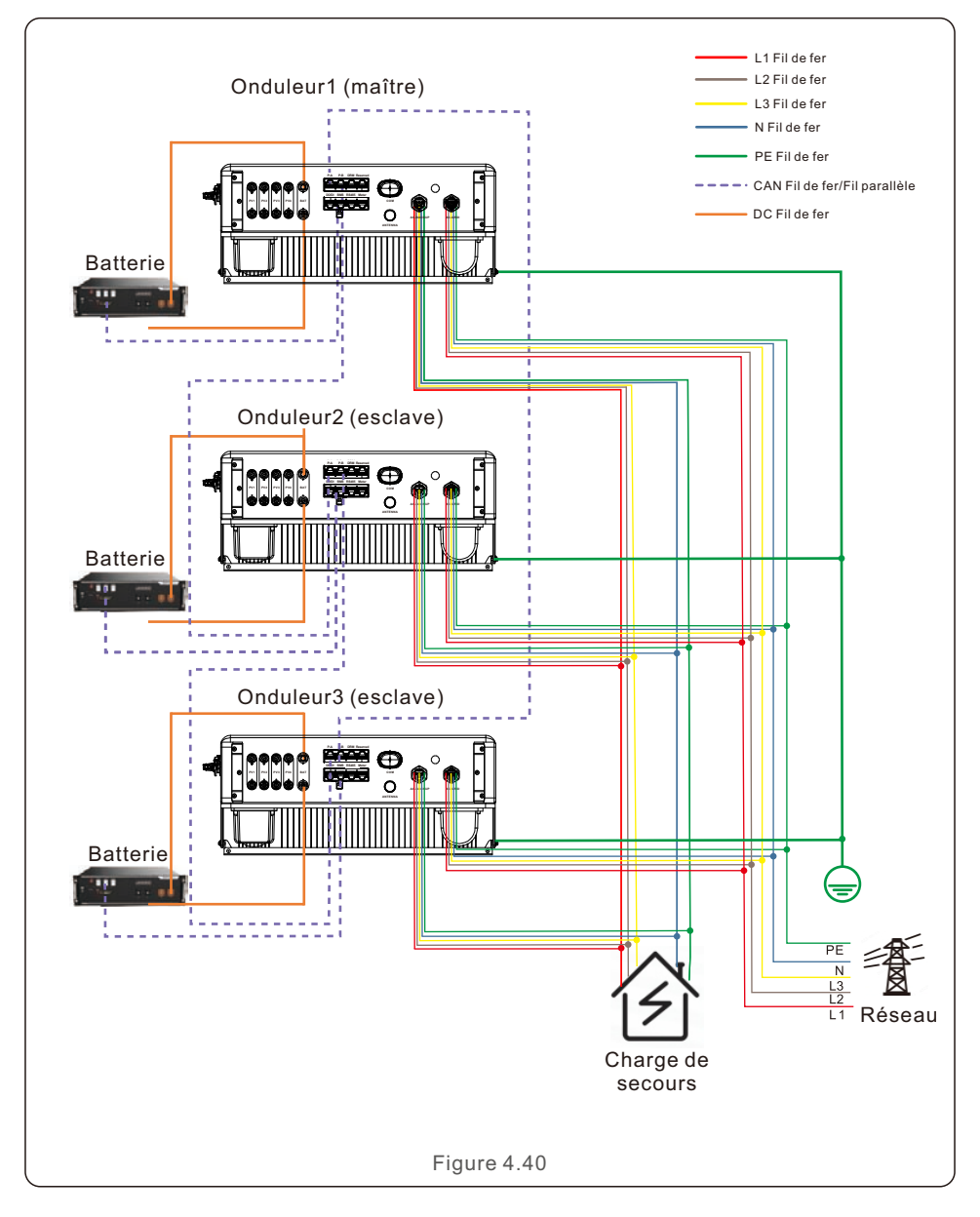

# 4. Installation de l'appareil

# 4.10 Connexion de surveillance à distance de l'onduleur

L'onduleur peut être surveillé à distance par WiFi, LAN ou 4G.

Le port USB de type COM situé en bas de l'onduleur peut se connecter à différents types d'enregistreurs de données Solis pour réaliser la surveillance à distance sur la plateforme Soliscloud.

Pour installer les enregistreurs de données Solis, veuillez vous référer aux manuels d'utilisation correspondants des enregistreurs de données Solis.

Les enregistreurs de données Solis sont optionnels et peuvent être achetés séparément.

Une housse de protection est fournie dans l'emballage de l'onduleur au cas où le port ne serait pas utilisé.

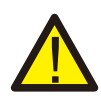

### AVERTISSEMENT:

Le port USB de type COM n'est autorisé qu'à connecter des enregistreurs de données Solis. Il est interdit de l'utiliser à d'autres fins.

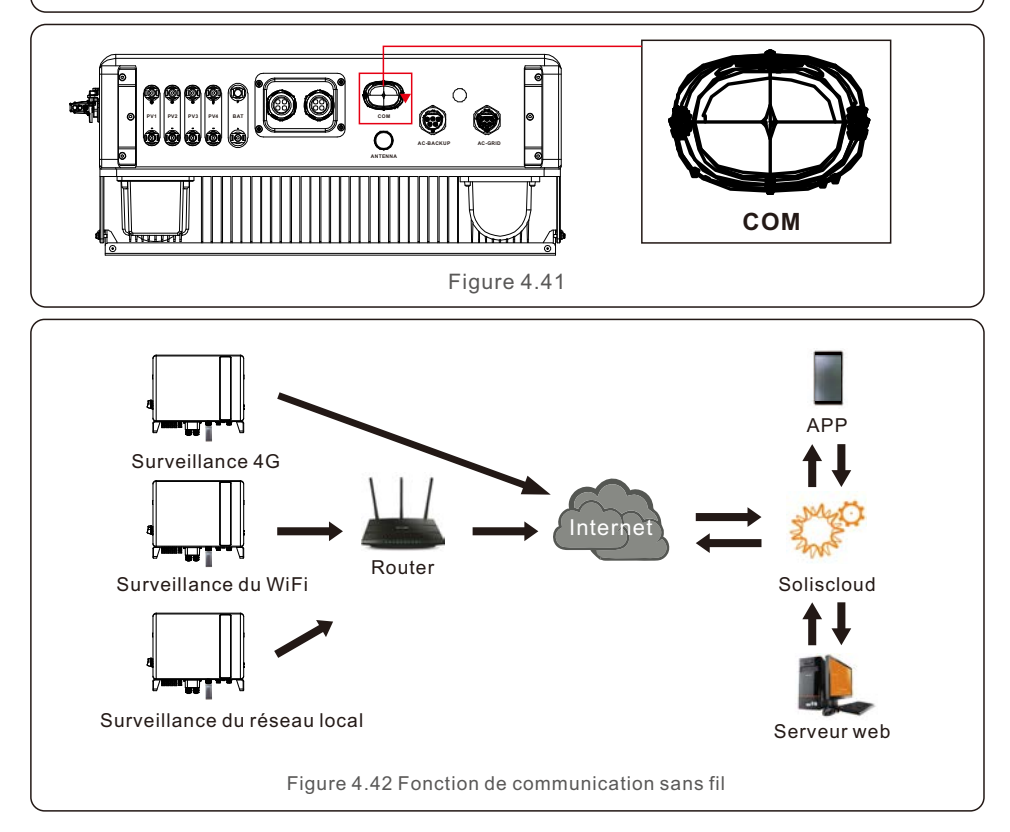

# 5. Mise en service et arrêt

# 5.1 Préparation de la mise en service

- Veiller à ce que tous les dispositifs soient accessibles pour le fonctionnement, la maintenance et l'entretien.
- Vérifiez et confirmez que l'onduleur est fermement installé.
- L'espace de ventilation est suffisant pour un ou plusieurs onduleurs.
- Il ne reste rien sur le dessus de l'onduleur ou du module de batterie.
- L'onduleur et les accessoires sont correctement connectés.
- Les câbles sont acheminés en lieu sûr ou protégés contre les dommages mécaniques.
- Les panneaux d'avertissement et les étiquettes sont correctement apposés et durables.
- L'antenne Bluetooth a été connectée au port d'antenne de l'onduleur.
- Un téléphone portable Android ou IOS avec fonction Bluetooth est disponible.
- L'application Soliscloud est installée sur le téléphone portable.

I y a trois façons de télécharger et d'installer la dernière version de l'APP :

1. Vous pouvez visiter **www.soliscloud.com** pour télécharger la dernière version de l'APP.

2. Vous pouvez rechercher «  ${\mbox{Soliscloud}}$  » dans Google Play ou App Store.

3. Vous pouvez scanner le code QR ci-dessous pour télécharger « Soliscloud ».

## 5.2 Procédure de mise en service

Étape 1 : Mesurer la tension continue des chaînes PV et de la batterie et s'assurer que la polarité est correcte.

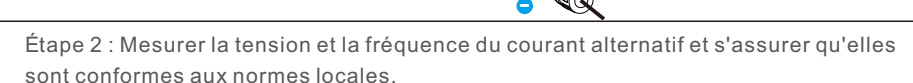

Étape 3 : Allumez le disjoncteur CA externe pour mettre sous tension la carte de contrôle de l'onduleur. (signal Bluetooth disponible)

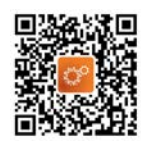

#### Étape 4 : Connexion par Bluetooth.

Activez l'interrupteur Bluetooth sur votre téléphone portable, puis ouvrez l'application Soliscloud. Cliquez sur « Autres outils »->"Opération locale"->"Connexion par Bluetooth ».

| Register                               | Register                        | C Local Operation        |
|----------------------------------------|---------------------------------|--------------------------|
| Hello,<br>Welcome to SolisCloud        | Hello,<br>Welcome to SolisCloud | Select Connection Method |
| Username/Email                         | Username/Email                  | Connect With Bluetooth   |
| Password 🗞                             | Password Q                      |                          |
| I have agreed Privacy Policy           | I have agreed Privacy Policy    |                          |
| Log in                                 | Log in                          |                          |
| Remember Forgot Password               | Remember Forgot Password        |                          |
|                                        | WiFi Configuration              |                          |
|                                        | Local Operation                 |                          |
| Language   More Tools   Data Migration | Cancel                          |                          |

Étape 5 : Sélectionner le signal Bluetooth de l'onduleur. (Nom Bluetooth : Solis-Inverter SN)

| <                              | Nearby Device                                                                           | 8                 |
|--------------------------------|-----------------------------------------------------------------------------------------|-------------------|
| If the device<br>button at the | s is not in the list, please click the "Sear<br>e bottom or drop-down to refresh the pa | ch Device"<br>ige |
| Other De                       | evice                                                                                   |                   |
| () xxxx                        | xxxxxxxx                                                                                | >                 |
| 🔘 vivo                         | TWS 2                                                                                   | >                 |
|                                | Search Device                                                                           |                   |

Étape 6 : Connexion au compte.

Si vous êtes l'installateur, veuillez sélectionner le type de compte comme Installateur. Si vous êtes le propriétaire de l'usine, veuillez sélectionner le type de compte comme propriétaire. Définissez ensuite votre propre mot de passe initial pour la vérification du contrôle. (La première connexion doit être effectuée par l'installateur afin de procéder à la configuration initiale)

| Control Verification          |   | < Control Verification        |   | Control Verification                                                |                     |
|-------------------------------|---|-------------------------------|---|---------------------------------------------------------------------|---------------------|
| • ****                        |   | • ****                        |   | • ****                                                              |                     |
| Select account type           | ~ | Select account type           | 4 | Installer                                                           | ~                   |
| Enter password (6-characters) | ~ | Enter password (6-characters) | ~ | Enter password (6-characters)                                       | 544                 |
| Verify                        |   | Verify                        |   | Enter password again                                                | .h <sub>tel</sub> t |
|                               |   | Installer                     |   | Please set the password of the installer's and<br>before continuing | ccount              |
|                               |   | Owner                         |   | Set Enable                                                          |                     |
|                               |   | Cancel                        |   |                                                                     |                     |

Étape 7 : Après la première connexion, des réglages initiaux sont nécessaires.

Étape 7.1 : Régler la date et l'heure de l'onduleur.

Vous pouvez programmer le suivi de l'heure sur votre téléphone portable.

#### Étape 7.2 : Définir le modèle de batterie.

Il doit être basé sur le modèle de batterie qui est actuellement connecté à l'onduleur. Si aucune batterie n'est connectée pour le moment, veuillez sélectionner « Pas de batterie » pour éviter les alarmes.

Le réglage par défaut de l'état de décharge de la batterie est de 20 %, l'état de charge de la batterie est de 10 %.

Étape 7.3 : Réglage du compteur.

Il doit être basé sur le type de compteur qui est effectivement connecté à l'onduleur. Si aucun compteur n'est connecté pour le moment, veuillez sélectionner « Pas de compteur » pour éviter les alarmes.

Il est conseillé d'installer le compteur au point de raccordement au réseau du système et de sélectionner « Compteur dans réseau ».

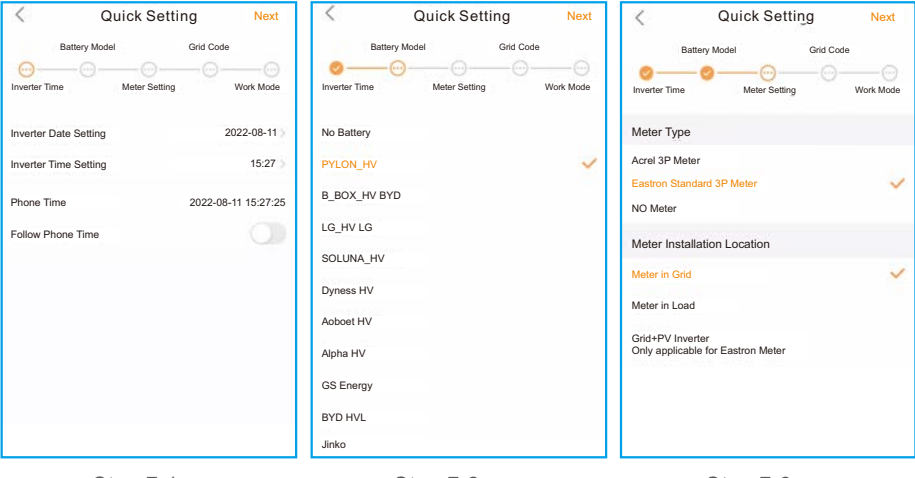

#### Step 7.1

Step 7.2

Step 7.3

Étape 7.4 : Définir le code du réseau.

Veuillez sélectionner le code de réseau en fonction des exigences du réseau local. Étape 7.5 : **Régler le mode de travail.** 

Le réglage recommandé est le mode auto-utilisation. Ce mode permet de maximiser l'utilisation de la production d'énergie photovoltaïque pour l'électricité domestique, ou de la stocker dans des batteries et de l'utiliser pour l'électricité domestique. Si vous avez besoin de contrôler manuellement la charge et la décharge de la batterie en fonction du temps, utilisez l'interrupteur Temps d'utilisation et les points de réglage suivants. Il est recommandé d'activer l'option « Charge du réseau autorisée » (si elle est désactivée, l'onduleur ne forcera pas la charge de la batterie et celle-ci pourrait s'éteindre).

| C Quick Setting Next    | Quick Setting Done              | < Self-Use Mode                            |
|-------------------------|---------------------------------|--------------------------------------------|
| Battery Model Grid Code | Battery Model Grid Code         | Self-Use Mode                              |
| G59/3                   | Current Work Mode Self-Use Mode | Time of Use Charge Current Set 10.0A 3     |
|                         |                                 | Time of Use Discharge Current Set 10.0A () |
| User-define             | Self-Use Mode                   | Charge Time Slot 1 22:00 ~ 08:00 >>        |
| GREECE230               | Feed in Priority Mode           | Discharge Time Slot 1 08:00 ~ 22:00 >      |
| HK230                   | Backup Mode S                   | Charge Time Slot 2 00:00 ~ 00:00 >         |
| RENBLAD                 | Off-grid Mode 5                 | Discharge Time Slot 2 00:00 ~ 00:00 >      |
| CEI 0-16                |                                 | Charge Time Slot 3 00:00 ~ 00:00 >         |
| NTS631                  |                                 | Discharge Time Slot 3 00:00 ~ 00:00 >      |
| 4777-A 🗸                |                                 | Allow Grid Charging                        |
|                         |                                 |                                            |

Step 7.4

Step 7.5(1)

Step 7.5(2)

Étape 8 : Installation terminée.

Les réglages initiaux de l'onduleur sont maintenant effectués et vous pouvez mettre l'onduleur en marche.

L'interrupteur CC et le disjoncteur de la batterie doivent être activés pour démarrer le système. Vous pouvez également explorer dans l'APP pour vérifier les données de fonctionnement, les messages d'alarme ou d'autres paramètres avancés.

Étape 9 : Modifier le mot de passe.

Si le propriétaire a oublié le mot de passe, veuillez contacter l'installateur. L'installateur se connecte et va sur « Paramètres »->"Plus"->"Modifier le mot de passe » pour réinitialiser le mot de passe du compte du propriétaire.

Si l'installateur a oublié le mot de passe, veuillez contacter l'équipe de service de Solis.

| < More                                             | < More                                                   |
|----------------------------------------------------|----------------------------------------------------------|
| Data Auto Refresh Rate Not refresh automatically > | Data Auto Refresh Rate Not refresh automatically         |
| Download Offline Data File                         | Download Offline Data File                               |
| Change Password                                    | Change Password                                          |
| Reset Owner Account Password                       | Reset Owner Account Password                             |
|                                                    | Are you sure to reset<br>password of owner's<br>account? |
|                                                    | Cancel OK                                                |

## 5.3 Procédure d'arrêt

Étape 1. Coupez le disjoncteur CA au point de connexion au réseau.

Étape 2. Coupez l'interrupteur CC de l'onduleur.

Étape 3. Coupez le disjoncteur de la batterie.

Étape 4. Attendre que l'appareil soit mis hors tension et que l'arrêt du système soit terminé.

# 5.4 Mode de travail

Le mode auto-utilisation stocke l'énergie photovoltaïque excédentaire dans la batterie. Si la batterie est chargée ou s'il n'y a pas de batterie, l'énergie photovoltaïque excédentaire est exportée (vendue) à la compagnie d'électricité. Si le système est réglé pour ne pas exporter d'énergie, l'onduleur réduira l'énergie photovoltaïque (réduction de la puissance de sortie de l'onduleur).

Le mode Priorité à l'alimentation garantit que le système exporte toute puissance photovoltaïque excédentaire après que les charges domestiques ont été alimentées. Si le quota de puissance exportée a été atteint, la puissance photovoltaïque restante est stockée dans la batterie. Ce mode ne doit pas être utilisé si la puissance d'exportation doit être réglée sur zéro.

Le mode hors réseau ne doit être utilisé que par les systèmes qui ne sont pas du tout connectés au réseau électrique. Ce mode est similaire au mode d'autoconsommation, mais la puissance photovoltaïque sera réduite si la batterie est chargée et si la demande de la maison est inférieure à la puissance photovoltaïque disponible.

Le mode écrêtage permet de régler la puissance maximale (Pmax) que le système obtient du réseau principal. La puissance du réseau principal charge les batteries et alimente la charge, dans la limite de Pmax. Lorsque la puissance de la charge dépasse la puissance maximale définie (Pmax), la partie insuffisante est fournie par la batterie, la partie insuffisante est fournie par la batterie. En même temps, vous pouvez définir le SOC de pointe et charger la batterie jusqu'à ce SOC dans la mesure du possible, à condition que le Pmeter soit satisfaisant.

La puissance du réseau peut être contrôlée pour réduire le coût de l'électricité. L'interrupteur de temps d'utilisation permet de personnaliser le moment où la batterie est autorisée à charger et à décharger de l'énergie et à quel taux, établi par un réglage de courant (ampérage). Si cet interrupteur coulissant est activé, l'onduleur n'utilisera que ce programme pour déterminer quand charger et décharger la batterie. Si l'option Autoriser la charge du réseau est activée, l'onduleur utilisera l'énergie du réseau pour charger la batterie uniquement dans deux circonstances :(1) la batterie se vide jusqu'à l'état de charge forcée (Charge forcée SOC). (2) La fonction Temps d'utilisation est activée et il n'y a pas assez d'énergie photovoltaïque disponible pendant la fenêtre de charge pour respecter le taux actuel établi.

L'heure d'utilisation sert à contrôler manuellement la charge/décharge de la batterie. Si le temps d'utilisation est désactivée, la charge/décharge est automatiquement régulée par l'onduleur.

| < Self-Use Mode                  |                 | < Feed in Priority                | Mode            | < Off-Grid Mode            |  |
|----------------------------------|-----------------|-----------------------------------|-----------------|----------------------------|--|
| Self-Use Mode Switch             |                 | Feed in Priority Mode Switch      |                 | Off-grid Mode Switch       |  |
| Time of Use Switch               | 02              | Time of Use Switch                |                 | Off-grid Overdischarge SOC |  |
| Time of Use Charge Current Set   | 50.0A >         | Time of Use Charge Current Set    | 135.0A >        |                            |  |
| ime of Use Discharge Current Set | 50.0A >         | Time of Use Discharge Current Set | 135.0A >        |                            |  |
| charge Time Slot 1               | 22:00 ~ 08:00 > | Charge Time Slot 1                | 00:00 ~ 01:00 > |                            |  |
| ischarge Time Slot 1             | 08:00 ~ 22:00 > | Discharge Time Slot 1             | 01:00 ~ 02:00 > |                            |  |
| Charge Time Slot 2               | 00:00 ~ 00:00 > | Charge Time Slot 2                | 02:00 ~ 04:00 > |                            |  |
| Discharge Time Slot 2            | 00:00 ~ 00:00 > | Discharge Time Slot 2             | 04:00 ~ 06:00 > |                            |  |
| Charge Time Slot 3               | 00:00 ~ 00:00 > | Charge Time Slot 3                | 06:00 ~ 10:00 > |                            |  |
| Discharge Time Slot 3            | 00:00 ~ 00:00 > | Discharge Time Slot 3             | 10:00 ~ 11:00 > |                            |  |
| Charge Time Slot 4               | 00:00 ~ 00:00 > | Charge Time Slot 4                | 11:00 ~ 14:00 > |                            |  |
| Discharge Time Slot 4            | 00:00 ~ 00:00 > | Discharge Time Slot 4             | 14:00 ~ 17:00 > |                            |  |
| Charge Time Slot 5               | 00:00 ~ 00:00 > | Charge Time Slot 5                | 17:30 ~ 18:00 > |                            |  |
| Discharge Time Slot 5            | 00:00 ~ 00:00 > | Discharge Time Slot 5             | 18:00 ~ 22:55 > |                            |  |
| Charge Time Slot 6               | 00:00 ~ 00:00 > | Charge Time Slot 6                | 23:00 ~ 23:30 > |                            |  |
| Discharge Time Slot 6            | 00:00 ~ 00:00 > | Discharge Time Slot 6             | 23:30 ~ 00:00 > |                            |  |
| Allow Grid Charging              |                 | Allow Grid Charging               | ۲               |                            |  |
| ackup Mode Switch                |                 | Backup Mode Switch                | 01              |                            |  |
| Reserved SOC                     | 80% >           | Reserved SOC                      | 80% >           |                            |  |

Les onduleurs de la série Solis S6 ne nécessitent pas d'entretien régulier. Cependant, le nettoyage du dissipateur thermique permet à l'onduleur de mieux dissiper la chaleur et d'augmenter sa durée de vie. La saleté sur l'onduleur peut être nettoyée à l'aide d'une brosse douce.

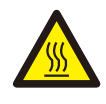

#### ATTENTION:

Ne touchez pas la surface lorsque l'onduleur fonctionne. Certaines pièces peuvent être chaudes et provoquer des brûlures. Éteignez l'onduleur et laissez-le refroidir avant d'effectuer tout entretien ou nettoyage de l'onduleur.

L'écran et les voyants d'état LED peuvent être nettoyés à l'aide d'un chiffon s'ils sont trop sale pour être lu.

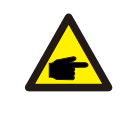

#### NOTE:

N'utilisez jamais de solvants, de produits abrasifs ou corrosifs pour nettoyer l'appareil.

| Nom du message   | Informations Description                                                | Suggestion de dépannage                                                                                                    |  |
|------------------|-------------------------------------------------------------------------|----------------------------------------------------------------------------------------------------|--|
| Arrêt            | Dispositif de contrôle à arrêter                                        | 1. Mettez l'appareil en marche dans le réglage<br>ON/OFF.                                                                                                    |  |
| LmtByEPM         | La sortie de l'appareil est<br>sous contrôle                            | <ol> <li>Vérifiez que l'onduleur est connecté à un<br/>EPM/mètre externe pour éviter les courants<br/>inverses.</li> <li>Vérifiez si l'onduleur est contrôlé par un<br/>dispositif tiers externe.</li> <li>Confirmez que le réglage de la puissance de<br/>l'onduleur est limité.</li> <li>Vérifier les réglages de la section 6.6.7 et<br/>contrôler les relevés de compteur.</li> </ol>                                                                                                    |  |
| LmtByDRM         | Fonction DRM ON                                                         | 1. Il n'est pas nécessaire de s'en occuper.                                                                                                    |  |
| LmtByTemp        | Puissance de surchauffe<br>limité                                       | 1. Il n'est pas nécessaire de s'en occuper,                                                                                                    |  |
| LmtByFreq        | Fréquence limitée                                                       | l'appareil fonctionne normalement.                                                                                                    |  |
| LmtByVg          | L'appareil se trouve dans le<br>Mode Volt-Watt                          | <ol> <li>En raison des exigences des réglementations<br/>locales en matière de sécurité, lorsque la tension<br/>du réseau est élevée, le mode de travail Volt-Watt<br/>est déclenché, ce qui ne nécessite généralement<br/>pas de traitement.</li> <li>Les erreurs de test d'usine de l'onduleur<br/>entraînant l'ouverture de ce mode, si vous devez<br/>le fermer, vous pouvez fermer ce mode sur l'écran<br/>LCD, définir le processus : Menu principal →<br/>Paramètres avancés → Mot de passe 0010 →<br/>Paramètres du mode STD → Mode de travail →<br/>Mode de travail : NULL →Sauvegarder et quitter.</li> </ol>                        |  |
| LmtByVar         | L'appareil se trouve dans la<br>zone Volt-Var<br>mode de fonctionnement | <ol> <li>En raison des exigences des réglementations<br/>locales en matière de sécurité, lorsque la tension<br/>du réseau est élevée, le mode de travail<br/>Volt-Watt est déclenché, ce qui ne nécessite<br/>généralement pas de traitement.</li> <li>Erreurs de test d'usine de l'onduleur à l'origine<br/>de ce problème<br/>pour ouvrir le mode, si vous avez besoin de le<br/>fermer, vous pouvez fermer ce mode sur l'écran<br/>LCD, définir le processus : Menu principal →<br/>Paramètres avancés → Mot de passe 0010 →<br/>Paramètres du mode STD → Mode de travail →<br/>Mode de travail : NULL → Enregistrer et quitter.</li> </ol> |  |
| LmtByUnFr        | Sous la limite de fréquence                                             |                                                                                                    |  |
| En attente       | Fonctionnement de la dérivation                                         | 1. Il n'ast has nácessaire de c'en ecouper                                                                                                    |  |
| StandbySynoch    | De l'état hors réseau à l'état<br>en réseau                             | r. in l'est pas necessaire de s'en occuper.                                                                                                    |  |
| Réseau à charger | Réseau à charger                                                        |                                                                                                    |  |

| Nom du message          | Informations Description                                             | Suggestion de dépannage                                                                                                    |  |
|-------------------------|----------------------------------------------------------------------|----------------------------------------------------------------------------------------------------|--|
| Alarme de<br>surtension | Surtension du réseau sur site                                        | <ol> <li>Défaut côté réseau, redémarrez l'appareil. Si<br/>le problème n'est toujours pas résolu, veuillez<br/>contacter le service clientèle du fabricant.</li> </ol>                                                                                             |  |
| OV-G-V01                | La tension du réseau dépasse<br>la plage de tension supérieure       |                                                                                                    |  |
| UN-G-V01                | La tension du réseau dépasse<br>la plage de tension inférieure       |                                                                                                    |  |
| OV-G-F01                | La fréquence du réseau dépasse la<br>gamme de fréquences supérieures |                                                                                                    |  |
| UN-G-F01                | La fréquence du réseau dépasse la<br>gamme de fréquences inférieure  | <ol> <li>Vérifier si le réseau électrique est anormal.</li> <li>Vérifiez que le câble CA est correctement<br/>broaché</li> </ol>                                                                                                    |  |
| G-PHASE                 | Tension de réseau<br>déséquilibrée                                   | 3. Redémarrez le système et vérifiez si l'erreur<br>persiste.                                                                                                    |  |
| G-F-GLU                 | Fluctuation de la fréquence<br>de la tension du réseau               |                                                                                                    |  |
| Pas de réseau           | Pas de réseau                                                        |                                                                                                    |  |
| OV-G-V02                | Surtension transitoire<br>du réseau                                  |                                                                                                    |  |
| OV-G-V03                | Surtension transitoire<br>du réseau                                  | 1. Redémarrer le système, confirmer si le défaut<br>persiste.                                                                                                    |  |
| IGFOL-F                 | Défaut de suivi du courant<br>du réseau                              |                                                                                                    |  |
| OV-G-V05                | Défaut de surtension instantanée<br>efficace de la tension du réseau |                                                                                                    |  |
| OV-G-V04                | La tension du réseau dépasse la<br>plage de tension supérieure       | <ol> <li>Vérifier si le réseau électrique est anormal.</li> <li>Vérifiez que le câble CA est correctement</li> </ol>                                                                                                    |  |
| UN-G-V02                | La fréquence du réseau dépasse la<br>plage de fréquence supérieure   | branche.<br>3. Redémarrez le système et vérifiez si l'erreur<br>persiste.                                                                                                    |  |
| OV-G-F02                | La fréquence du réseau dépasse la<br>plage de fréquence supérieure   |                                                                                                    |  |
| UN-G-F02                | La fréquence du réseau dépasse la<br>plage de fréquence inférieure   |                                                                                                    |  |
| NON-Batterie            | La batterie n'est pas<br>connectée                                   | <ol> <li>Vérifier sur la page d'information 1 - Vérifier<br/>que la tension de la batterie est conforme aux<br/>normes.</li> <li>Mesurer la tension de la batterie à la prise.</li> </ol>                                                                          |  |
| OV-Vbackup              | Surtension d'inversion                                               | <ol> <li>Vérifier si le câblage du port de secours est<br/>normal</li> <li>Redémarrer le système, confirmer que le<br/>défaut persiste.</li> </ol>                                                                                                    |  |
| Surcharge               | Défaut de surcharge de<br>la charge                                  | <ol> <li>La puissance de la charge de secours est trop<br/>élevée, ou la puissance de démarrage de la<br/>charge inductive est trop élevée, il faut supprimer<br/>une charge de secours, ou supprimer la charge<br/>inductive sur la charge de secours.</li> </ol> |  |

| Nom du message                  | Informations Description                          | Suggestion de dépannage                                                                                                    |  |
|---------------------------------|---------------------------------------------------|----------------------------------------------------------------------------------------------------|--|
| Nom de la<br>chauve-souris-FAIL | Mauvaise sélection de la<br>marque de la batterie | 1. Confirmer que la sélection du modèle de<br>batterie est cohérente avec le modèle réel.                                                                                                    |  |
| CAN Fail                        | CAN Fail                                          | 1.La défaillance de la batterie est une défaillance<br>de la communication entre l'onduleur et la<br>batterie. Vérifiez l'état des câbles. Vérifiez qu'il<br>est branché sur le port CAN de la batterie et de<br>l'onduleur. Vérifiez que vous utilisez le bon câble.<br>Certaines batteries nécessitent une batterie<br>spéciale fournie par le fabricant. |  |
| OV-Vbatt                        | Détection d'une sous-tension<br>de la batterie    | <ol> <li>Vérifier que la tension de la batterie est conforme aux<br/>normes.</li> <li>Mesurer la tension de la batterie au point de connexion<br/>de l'onduleur. Contactez le fabricant de la batterie pour<br/>obtenir des informations complémentaires.</li> </ol>                                                                                        |  |
| UN-Vbatt                        | Surtension de la batterie<br>détectée             | <ol> <li>Redémarrez le système et vérifiez si le<br/>problème persiste. S'il n'est toujours pas éliminé,<br/>veuillez contacter le service clientèle du fabricant.</li> </ol>                                                                                                    |  |
| Alarme de<br>ventilateur        | Alarme de ventilateur                             | <ol> <li>Vérifier si le ventilateur interne fonctionne<br/>correctement ou s'il est bloqué.</li> </ol>                                                                                                    |  |
| OV-DC01<br>(1020 DATA:0001)     | Surtension d'entrée CC 1                          | 1. Vérifier si la tension PV est anormale                                                                                                    |  |
| OV-DC02<br>(1020 DATA:0002)     | Surtension d'entrée CC 2                          | défaut continue.                                                                                                    |  |
| OV-BUS<br>(1021 DATA:0000)      | Surtension du bus CC                              |                                                                                                    |  |
| UN-BUS01<br>(1023 DATA:0001)    | Sous-tension du bus CC                            | 1. Redémarrer le système, confirmer que le                                                                                                    |  |
| UNB-BUS<br>(1022 DATA:0000)     | Tension déséquilibrée du<br>bus CC                | défaut persiste.                                                                                                    |  |
| UN-BUS02<br>(1023 DATA:0002)    | Détection anormale de<br>Tension du bus CC        |                                                                                                    |  |
| DC-INTF.<br>(1027 DATA:0000)    | Surintensité du matériel CC<br>(1, 2, 3, 4)       | <ol> <li>Vérifier que les fils de courant continu sont<br/>correctement raccordés et qu'il n'y a pas de<br/>connexion lâche.</li> </ol>                                                                                                    |  |
| OV-G-I<br>(1018 DATA:0000)      | Surintensité de la valeur<br>efficace d'une phase | <ol> <li>Confirmer que le réseau est anormal.</li> <li>Vérifiez que la connexion du câble CA n'est<br/>pas anormale.</li> <li>Redémarrer le système, confirmer que le<br/>défaut persiste.</li> </ol>                                                                                                    |  |
| OV-DCA-I<br>(1025 DATA:0000)    | Surintensité moyenne CC 1                         |                                                                                                    |  |
| OV-DCB-I<br>(1026 DATA:0000)    | Surintensité moyenne CC 2                         | 1. Redémarrer le système, confirmer que le<br>défaut persiste.                                                                                                    |  |
| GRID-INTF.<br>(1030 DATA:0000)  | Surintensité du matériel CA<br>(phase abc)        |                                                                                                    |  |

| Nom du message                              | Informations Description                              | Suggestion de dépannage                                                                                                    |  |
|---------------------------------------------|-------------------------------------------------------|----------------------------------------------------------------------------------------------------|--|
| DCInj-FAULT<br>(1037 DATA:0000)             | Le courant CC<br>dépasse la limite                    | <ol> <li>Confirmer que le réseau est anormal.</li> <li>Vérifiez que la connexion du câble CA n'est<br/>pas anormale.</li> <li>Redémarrer le système, confirmer que le<br/>défaut persiste.</li> </ol> |  |
| IGBT-OV-I<br>(1048 DATA:0000)               | Surintensité IGBT                                     | 1. Redémarrer le système, confirmer que le<br>défaut persiste.                                                                                                    |  |
| OV-TEM<br>(1032 DATA:0000)                  | Surchauffe du module                                  | <ol> <li>Vérifier si l'environnement du variateur<br/>présente une mauvaise dissipation de la chaleur.</li> <li>Confirmer que l'installation du produit répond<br/>aux exigences.</li> </ol>          |  |
| RelayChk-FAIL<br>(1035 DATA:0000)           | Défaillance du relais                                 | 1. Redémarrer le système, confirmer que le<br>défaut persiste.                                                                                                    |  |
| UN-TEM<br>(103A DATA:0000)                  | Protection contre les basses<br>températures          | <ol> <li>Vérifier la température de l'environnement de<br/>travail de l'onduleur.</li> <li>Redémarrer le système pour vérifier si le<br/>défaut continue.</li> </ol>                                  |  |
| PV ISO-PRO01<br>(1033 DATA:0001)            | Défaut de mise à la terre<br>négative PV              | 1. Vérifier si les chaînes PV ont des problèmes                                                                                                    |  |
| PV ISO-PRO02<br>(1033 DATA:0002)            | PV défaut de terre positif                            | 2. Vérifier si le câble PV est endommagé.                                                                                                    |  |
| 12Power-FAULT<br>(1038 DATA:0000)           | Défaut de sous-tension 12V                            |                                                                                                    |  |
| ILeak-PRO01<br>(1034 DATA:0001)             | Défaut de courant de fuite 01<br>(30mA)               |                                                                                                    |  |
| ILeak-PRO02<br>(1034 DATA:0002)             | Défaut de courant de fuite 02<br>(60mA)               | 1. Vérifiez les fuites de courant vers la terre.<br>Vérifiez votre mise à la terre. Vérifiez que tous                                                                                                 |  |
| ILeak-PRO03<br>(1034 DATA:0003)             | Défaut de courant de fuite 03<br>(150mA)              | les fils sont en bon état et qu'il n'y a pas de fuite<br>de courant vers la terre.                                                                                                    |  |
| ILeak-PRO04<br>(1034 DATA:0004)             | Défaut de courant de fuite 04                         |                                                                                                    |  |
| ILeak_Check<br>(1039 DATA:0000)             | Capteur de courant de fuite<br>défaillance            |                                                                                                    |  |
| GRID-INTF02<br>(1046 DATA:0000)             | Perturbation du réseau<br>électrique 02               | <ol> <li>1. Vérifier si le réseau présente une distorsion<br/>importante.</li> <li>2. Vérifiez que le câble CA est bien branché.</li> </ol>                                                           |  |
| OV-Vbatt-H/<br>OV-BUS-H<br>(1051 DATA:0000) | Matériel de surtension de la<br>batterie panne / VBUS | 1. Vérifier si le disjoncteur de la batterie se<br>déclenche.<br>2. Vérifier si la batterie est endommagée.                                                                                           |  |

| Nom du message                  | Informations Description                               | Suggestion de dépannage                                                                                                    |  |
|---------------------------------|--------------------------------------------------------|----------------------------------------------------------------------------------------------------|--|
| OV-ILLC<br>(1052 DATA:0000)     | LLC surintensité matérielle                            | <ol> <li>Vérifier si la charge de sauvegarde est<br/>surchargée.</li> <li>Redémarrer le système, confirmer que le<br/>défaut persiste.</li> </ol>                                                                                   |  |
| INI-FAULT<br>(1031 DATA:0000)   | AD zero drift overlink                                 |                                                                                                    |  |
| DSP-B-FAULT<br>(1036 DATA:0000) | Le DSP maître-esclave la<br>communication est anormale | 1. Redémarrer le système, confirmer que le<br>défaut persiste.                                                                                                    |  |
| AFCI-Check<br>(1040 DATA:0000)  | Échec de l'autotest de l'AFCI                          |                                                                                                    |  |
| ARC- FAULT<br>(1041 DATA:0000)  | Défaillance de l'AFCI                                  | <ol> <li>Vérifier que les connexions sont bien serrées<br/>dans le système PV. Les paramètres de défaut<br/>d'arc peuvent être modifiés dans les paramètres<br/>avancés si un réglage supplémentaire est<br/>nécessaire.</li> </ol> |  |

Tableau 7.1 Message d'erreur et description

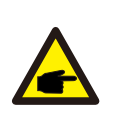

#### NOTE:

Si l'onduleur affiche l'un des messages d'alarme énumérés dans le tableau 7.1, éteignez-le et attendez 5 minutes avant de le redémarrer. Si la panne persiste, veuillez contacter votre distributeur local ou le centre de service.

Veuillez garder à portée de main les informations suivantes avant de nous contacter.

- 1. Numéro de série de l'onduleur monophasé Solis ;
- 2. Le distributeur/revendeur de l'onduleur monophasé Solis (si disponible) ;
- 3. Date d'installation.
- 4. La description du problème (c'est-à-dire le message d'alarme affiché sur l'écran LCD et l'état des voyants d'état LED. D'autres relevés obtenus à partir du sous-menu

Information (voir section 6.2) seront également utiles) ;

5. Configuration de l'installation photovoltaïque (par exemple, nombre de panneaux, capacité des panneaux, nombre de chaînes, etc. ;)

6. Vos coordonnées.

| Données techniques                                        | S6-EH3P5K2-H      | S6-EH3P6K2-H       |  |
|-----------------------------------------------------------|-------------------|--------------------|--|
| Entrée CC (côté PV)                                       |                   |                    |  |
| Puissance PV max. recommandée<br>Puissance PV             | 8000W             | 9600W              |  |
| Tension d'entrée max.                                     | 1000V             |                    |  |
| Tension nominale                                          | 600V              |                    |  |
| Tension de démarrage                                      | 160V              |                    |  |
| Plage de tension MPPT                                     | 200-850V          |                    |  |
| Plage de tension MPPT à pleine charge                     | 250-              | 850V               |  |
| Courant d'entrée max.                                     | 16A               | /16A               |  |
| Courant de court-circuit max.                             | 24A               | /24A               |  |
| Nombre de MPPT/Nombre de chaînes<br>d'entrée maximum      | 2                 | /2                 |  |
| Puissance d'entrée maximale par MPPT                      | 8000W             | 9000W              |  |
| Batterie                                                  |                   |                    |  |
| Type de batterie                                          | Li-               | ion                |  |
| Plage de tension de la batterie                           | 120 - 6           | OVdc               |  |
| Puissance de charge maximale                              | 5kW               | 6kW                |  |
| Courant de charge/décharge maximal                        | 25A               |                    |  |
| Communication                                             | CAN/RS485         |                    |  |
| Sortie CA (côté réseau)                                   | •                 |                    |  |
| Puissance de sortie nominale                              | 5kW               | 6kW                |  |
| Puissance de sortie apparente maximale                    | 5kVA              | 6kVA               |  |
| Tension nominale du réseau                                | 3/N/PE, 3         | 3/N/PE, 380V/400V  |  |
| La plage de tension du réseau                             | 320-460V          |                    |  |
| Fréquence nominale du réseau                              | 50 Hz/60 Hz       |                    |  |
| Plage de fréquence du réseau CA                           | 45-55 Hz/ 55-65Hz |                    |  |
| Courant nominal de sortie du réseau                       | 7.6A/7.2A         | 9.1A/8.7A          |  |
| Courant de sortie max.                                    | 7.6A/7.2A         | 9.1A/8.7A          |  |
| Facteur de puissance > 0.99 ( 0.8 en tête - 0,8 en queue) |                   | te - 0,8 en queue) |  |
| THDi                                                      | <3%               |                    |  |

| Données techniques                                              | S6-EH3P5K2-H            | S6-EH3P6K2-H   |  |  |  |
|-----------------------------------------------------------------|-------------------------|----------------|--|--|--|
| Entrée CA (côté réseau)                                         | Entrée CA (côté réseau) |                |  |  |  |
| Puissance d'entrée max.                                         | 7.5kW                   | 9kW            |  |  |  |
| Courant d'entrée nominal                                        | 11.4A                   | 13.8A          |  |  |  |
| Tension d'entrée nominale                                       | 3/N/PE, 3               | 80V/400V       |  |  |  |
| Fréquence d'entrée nominale                                     | 50 Hz                   | /60 Hz         |  |  |  |
| Sortie CA (secours)                                             |                         |                |  |  |  |
| Puissance de sortie nominale                                    | 5kW                     | 6kW            |  |  |  |
| Puissance de sortie apparente de crête                          | 8.0kVA, 60 sec          | 9.6kVA, 60 sec |  |  |  |
| Temps de commutation de secours                                 | < 10                    | )ms            |  |  |  |
| Tension de sortie nominale                                      | 3/N/PE, 38              | 80V/400V       |  |  |  |
| Fréquence nominale                                              | 50 Hz                   | /60 Hz         |  |  |  |
| Courant de sortie nominal                                       | 7.6A/7.2A               | 9.1A/8.7A      |  |  |  |
| THDv(@charge linéaire)                                          | <2%                     |                |  |  |  |
| Efficacité                                                      |                         |                |  |  |  |
| PV Rendement maximal                                            | 96.50%                  | 97.00%         |  |  |  |
| Efficacité de l'UE                                              | 96.77%                  | 97.10%         |  |  |  |
| BAT chargée par PV Efficacité maximale                          | 98.37%                  | 98.45%         |  |  |  |
| BAT chargé/déchargé sur CA Efficacité<br>maximale               | 97.32%                  | 97.34%         |  |  |  |
| Protection de l'environnement                                   |                         |                |  |  |  |
| Protection contre l'îlotage                                     | 0                       | ui             |  |  |  |
| AFCI                                                            | Oui                     |                |  |  |  |
| Détection de la résistance d'isolement                          | 0                       | ui             |  |  |  |
| Unité de surveillance du courant résiduel                       | Oui                     |                |  |  |  |
| Protection contre la surintensité de la sortie                  | Oui                     |                |  |  |  |
| Protection contre les courts-circuits de sortie                 | Oui                     |                |  |  |  |
| Protection contre la surtension de la sortie                    | 0                       | Oui            |  |  |  |
| Interrupteur à courant continu                                  | Oui                     |                |  |  |  |
| Protection contre l'inversion de polarité<br>du courant continu | Oui                     |                |  |  |  |
| Protection contre les surtensions<br>photovoltaïques            | Oui                     |                |  |  |  |
| Protection contre l'inversion de la batterie                    | Oui                     |                |  |  |  |

| Données techniques                     | S6-EH3P5K2-H                                                                                                    | S6-EH3P6K2-H   |  |  |
|----------------------------------------|----------------------------------------------------------------------------------------------------|----------------|--|--|
| Données générales                      |                                                                                                    |                |  |  |
| Dimensions (L/H/P)                     | 600*500*210mm                                                                                                    |                |  |  |
| Poids                                  | 27.58kg                                                                                                    |                |  |  |
| Topologie                              | Sans tra                                                                                                    | nsformateur    |  |  |
| Autoconsommation (nuit)                | <25 W                                                                                                    |                |  |  |
| Plage de température de fonctionnement | -25°C ~                                                                                                    | ~ +60°C        |  |  |
| Humidité relative                      | 0-9                                                                                                    | 95%            |  |  |
| Protection contre les agressions       | IP                                                                                                    | 66             |  |  |
| Émissions sonores                      | <46.9                                                                                                    | dB(A)          |  |  |
| Concept de refroidissement             | Convection naturelle                                                                                                    |                |  |  |
| Altitude maximale de fonctionnement    | 4000m                                                                                                    |                |  |  |
| Norme de raccordement au réseau        | G98 or G99, VDE-AR-N 4105 / VDE V 0124, EN 50549-1,<br>VDE 0126 / UTE C 15/VFR:2019, RD 1699/RD 244 /<br>UNE 206006 / UNE 206007-1, CEI 0-21, C10/11,<br>NRS 097-2-1, TOR, EIFS 2018.2, IEC 62116, IEC 61727,<br>IEC 60068, IEC 61683, EN 50530, MEA, PEA |                |  |  |
| Norme de sécurité/EMC                  | IEC 62109-1/-2 ,EN 61000-6-1/-3                                                                                                    |                |  |  |
| Caractéristiques                       | ·                                                                                                    |                |  |  |
| Connexion PV                           | Connecteur Mc4                                                                                                    |                |  |  |
| Connexion de la batterie               | Fiche de connexion rapide                                                                                                    |                |  |  |
| Connexion CA                           | Bouchon de connexion rapide                                                                                                    |                |  |  |
| Affichage                              | ffichage LED + Bluetooth + APP                                                                                                    |                |  |  |
| Communication                          | CAN, RS485, en option:Wi-Fi, Cellular, LAN                                                                                                    |                |  |  |
| Garantie 5 ans (extensible à 2         |                                                                                                    | ible à 20 ans) |  |  |

| Données techniques                                   | S6-EH3P8K2-H                         | S6-EH3P10K2-H |  |
|------------------------------------------------------|--------------------------------------|---------------|--|
| Entrée CC (côté PV)                                  |                                      |               |  |
| Puissance PV max. recommandée<br>Puissance PV        | 12800W                               | 16000W        |  |
| Tension d'entrée max.                                | 100                                  | 00V           |  |
| Tension nominale                                     | 60                                   | 0V            |  |
| Tension de démarrage                                 | 160V                                 |               |  |
| Plage de tension MPPT                                | 200-                                 | 850V          |  |
| Plage de tension MPPT à pleine charge                | 300-850V                             | 350-850V      |  |
| Courant d'entrée max.                                | 16A                                  | /16A          |  |
| Courant de court-circuit max.                        | 24A                                  | /24A          |  |
| Nombre de MPPT/Nombre de chaînes<br>d'entrée maximum | 2/2                                  |               |  |
| Puissance d'entrée maximale par MPPT                 | 9000W                                | 9000W         |  |
| Batterie                                             |                                      | •             |  |
| Type de batterie                                     | Li-                                  | ion           |  |
| Plage de tension de la batterie                      | 120 - 6                              | 600Vdc        |  |
| Puissance de charge maximale                         | 8kW                                  | 10kW          |  |
| Courant de charge/décharge maximal                   | 50A                                  |               |  |
| Communication                                        | CAN/RS485                            |               |  |
| Sortie CA (côté réseau)                              | •                                    |               |  |
| Puissance de sortie nominale                         | 8kW                                  | 10kW          |  |
| Puissance de sortie apparente maximale               | 8kVA                                 | 10kVA         |  |
| Tension nominale du réseau                           | 3/N/PE, 380V/400V                    |               |  |
| La plage de tension du réseau                        | 320-460V                             |               |  |
| Fréquence nominale du réseau                         | 50 Hz/60 Hz                          |               |  |
| Plage de fréquence du réseau CA                      | 45-55 Hz/ 55-65Hz                    |               |  |
| Courant nominal de sortie du réseau                  | 12.2A/11.5A                          | 15.2A/14.4A   |  |
| Courant de sortie max.                               | 12.2A/11.5A                          | 15.2A/14.4A   |  |
| Facteur de puissance                                 | > 0.99 ( 0.8 en tête - 0,8 en queue) |               |  |
| THDi                                                 | <3%                                  |               |  |

| Données techniques                                              | S6-EH3P8K2-H            | S6-EH3P10K2-H |  |  |  |
|-----------------------------------------------------------------|-------------------------|---------------|--|--|--|
| Entrée CA (côté réseau)                                         | Entrée CA (côté réseau) |               |  |  |  |
| Puissance d'entrée max.                                         | 12kW                    | 15kW          |  |  |  |
| Courant d'entrée nominal                                        | 18.2A                   | 22.8A         |  |  |  |
| Tension d'entrée nominale                                       | 3/N/PE, 3               | 80V/400V      |  |  |  |
| Fréquence d'entrée nominale                                     | 50 Hz/60 Hz             |               |  |  |  |
| Sortie CA (secours)                                             | Sortie CA (secours)     |               |  |  |  |
| Puissance de sortie nominale                                    | 8kW                     | 10kW          |  |  |  |
| Puissance de sortie apparente de crête                          | 12.8kVA, 60 sec         | 16kVA, 60 sec |  |  |  |
| Temps de commutation de secours                                 | < 10                    | )ms           |  |  |  |
| Tension de sortie nominale                                      | 3/N/PE, 3               | 80V/400V      |  |  |  |
| Fréquence nominale                                              | 50 Hz                   | /60 Hz        |  |  |  |
| Courant de sortie nominal                                       | 12.2A/11.5A             | 15.2A/14.4A   |  |  |  |
| THDv(@charge linéaire)                                          | <2%                     |               |  |  |  |
| Efficacité                                                      |                         |               |  |  |  |
| PV Rendement maximal                                            | 97.50%                  | 97.90%        |  |  |  |
| Efficacité de l'UE                                              | 97.41%                  | 97.51%        |  |  |  |
| BAT chargée par PV Efficacité maximale                          | 98.22%                  | 98.31%        |  |  |  |
| BAT chargé/déchargé sur CA Efficacité maximale                  | 97.50%                  | 97.50%        |  |  |  |
| Protection de l'environnement                                   |                         |               |  |  |  |
| Protection contre l'îlotage                                     | 0                       | ui            |  |  |  |
| AFCI                                                            | Oui                     |               |  |  |  |
| Détection de la résistance d'isolement                          | Oui                     |               |  |  |  |
| Unité de surveillance du courant résiduel                       | Oui                     |               |  |  |  |
| Protection contre la surintensité de la sortie                  | Oui                     |               |  |  |  |
| Protection contre les courts-circuits de sortie                 | Oui                     |               |  |  |  |
| Protection contre la surtension de la sortie                    | Oui                     |               |  |  |  |
| Interrupteur à courant continu                                  | Oui                     |               |  |  |  |
| Protection contre l'inversion de polarité<br>du courant continu | Oui                     |               |  |  |  |
| Protection contre les surtensions photovoltaïques               | Oui                     |               |  |  |  |
| Protection contre l'inversion de la batterie                    | Oui                     |               |  |  |  |

| Données techniques                            | S6-EH3P8K2-H                                                                                                    | S6-EH3P10K2-H          |  |  |  |
|-----------------------------------------------|----------------------------------------------------------------------------------------------------|------------------------|--|--|--|
| Données générales                             |                                                                                                    |                        |  |  |  |
| Dimensions (L/H/P)                            | 600*500*230mm                                                                                                    |                        |  |  |  |
| Poids                                         | 30.1                                                                                                    | 18kg                   |  |  |  |
| Topologie                                     | Sans transformateur                                                                                                    |                        |  |  |  |
| Autoconsommation (nuit)                       | <2                                                                                                    | 5 W                    |  |  |  |
| Plage de température de fonctionnement        | -25℃ ~                                                                                                    | ~ +60℃                 |  |  |  |
| Humidité relative                             | 0-9                                                                                                    | 0-95%                  |  |  |  |
| Protection contre les agressions              | IP                                                                                                    | 66                     |  |  |  |
| Émissions sonores                             | <46.9                                                                                                    | dB(A)                  |  |  |  |
| Concept de refroidissement                    | Convection naturelle                                                                                                    |                        |  |  |  |
| Altitude maximale de fonctionnement           | 4000m                                                                                                    |                        |  |  |  |
| Norme de raccordement au réseau               | G98 or G99, VDE-AR-N 4105 / VDE V 0124, EN 50549-1,<br>VDE 0126 / UTE C 15/VFR:2019, RD 1699/RD 244 /<br>UNE 206006 / UNE 206007-1, CEI 0-21, C10/11,<br>NRS 097-2-1, TOR, EIFS 2018.2, IEC 62116, IEC 61727,<br>IEC 60068, IEC 61683, EN 50530, MEA, PEA |                        |  |  |  |
| Norme de sécurité/EMC                         | IEC 62109-1/-2 ,EN 61000-6-1/-3                                                                                                    |                        |  |  |  |
| Caractéristiques                              | ·                                                                                                    |                        |  |  |  |
| Connexion PV                                  | Connecteur Mc4                                                                                                    |                        |  |  |  |
| Connexion de la batterie                      | Fiche de connexion rapide                                                                                                    |                        |  |  |  |
| Connexion CA                                  | Bouchon de connexion rapide                                                                                                    |                        |  |  |  |
| Affichage                                     | LED + Bluetooth + APP                                                                                                    |                        |  |  |  |
| Communication CAN, Rs485, en option:Wi-Fi, Ce |                                                                                                    | n:Wi-Fi, Cellular, LAN |  |  |  |
| Garantie 5 ans (extensible à 20 ans)          |                                                                                                    | ible à 20 ans)         |  |  |  |

| Données techniques                                   | S6-EH3P3K-H-EU                      | S6-EH3P4K-H-EU |  |
|------------------------------------------------------|-------------------------------------|----------------|--|
| Entrée CC (côté PV)                                  | Entrée CC (côté PV)                 |                |  |
| Puissance PV max. recommandée<br>Puissance PV        | 4800W                               | 6400W          |  |
| Tension d'entrée max.                                | 100                                 | 00V            |  |
| Tension nominale                                     | 60                                  | 0V             |  |
| Tension de démarrage                                 | 160V                                |                |  |
| Plage de tension MPPT                                | 200-850V                            |                |  |
| Plage de tension MPPT à pleine charge                | 200-850V                            |                |  |
| Courant d'entrée max.                                | 16A/16A                             |                |  |
| Courant de court-circuit max.                        | 24A/24A                             |                |  |
| Nombre de MPPT/Nombre de chaînes<br>d'entrée maximum | 2/2                                 |                |  |
| Puissance d'entrée maximale par MPPT                 | 4800W                               | 6400W          |  |
| Batterie                                             |                                     |                |  |
| Type de batterie                                     | Li-ion                              |                |  |
| Plage de tension de la batterie                      | 120 - 600Vdc                        |                |  |
| Puissance de charge maximale                         | 3kW                                 | 4kW            |  |
| Courant de charge/décharge maximal                   | 25A                                 |                |  |
| Communication                                        | CAN/RS485                           |                |  |
| Sortie CA (côté réseau)                              |                                     |                |  |
| Puissance de sortie nominale                         | 3kW                                 | 4kW            |  |
| Puissance de sortie apparente maximale               | 3kVA                                | 4kVA           |  |
| Tension nominale du réseau                           | 3/N/PE, 380V/400V                   |                |  |
| La plage de tension du réseau                        | 320-460V                            |                |  |
| Fréquence nominale du réseau                         | 50 Hz/60 Hz                         |                |  |
| Plage de fréquence du réseau CA                      | 45-55 Hz/ 55-65Hz                   |                |  |
| Courant nominal de sortie du réseau                  | 4.6A/4.3A                           | 6.1A/5.8A      |  |
| Courant de sortie max.                               | 4.6A/4.3A                           | 6.1A/5.8A      |  |
| Facteur de puissance                                 | > 0.99 ( 0.8en tête - 0,8 en queue) |                |  |
| THDi                                                 | < 3%                                |                |  |

| Données techniques                                              | S6-EH3P3K-H-EU          | S6-EH3P4K-H-EU |  |
|-----------------------------------------------------------------|-------------------------|----------------|--|
| Entrée CA (côté réseau)                                         | Entrée CA (côté réseau) |                |  |
| Puissance d'entrée max.                                         | 4.5kW                   | 6kW            |  |
| Courant d'entrée nominal                                        | 6.8A                    | 9.1A           |  |
| Tension d'entrée nominale                                       | 3/N/PE, 3               | 80V/400V       |  |
| Fréquence d'entrée nominale                                     | 50 Hz/60 Hz             |                |  |
| Sortie CA (secours)                                             |                         |                |  |
| Puissance de sortie nominale                                    | 3kW                     | 4kW            |  |
| Puissance de sortie apparente de crête                          | 4.8kVA, 60 sec          | 6.4kVA, 60 sec |  |
| Temps de commutation de secours                                 | < 10ms                  |                |  |
| Tension de sortie nominale                                      | 3/N/PE, 3               | 80V/400V       |  |
| Fréquence nominale                                              | 50 Hz/60 Hz             |                |  |
| Courant de sortie nominal                                       | 4.6A/4.3A               | 6.1A/5.8A      |  |
| THDv(@charge linéaire)                                          | <2%                     |                |  |
| Efficacité                                                      |                         |                |  |
| PV Rendement maximal                                            | 95.50%                  | 96.00%         |  |
| Efficacité de l'UE                                              | 95.51%                  | 96.03%         |  |
| BAT chargée par PV Efficacité maximale                          | 95.96%                  | 96.57%         |  |
| BAT chargé/déchargé sur CA Efficacité<br>maximale               | 97.04%                  | 97.29%         |  |
| Protection de l'environnement                                   |                         |                |  |
| Protection contre l'îlotage                                     | Oui                     |                |  |
| AFCI                                                            | Oui                     |                |  |
| Détection de la résistance d'isolement                          | Oui                     |                |  |
| Unité de surveillance du courant résiduel                       | Oui                     |                |  |
| Protection contre la surintensité de la sortie                  | Oui                     |                |  |
| Protection contre les courts-circuits de sortie                 | Oui                     |                |  |
| Protection contre la surtension de la sortie                    | Oui                     |                |  |
| Interrupteur à courant continu                                  | Oui                     |                |  |
| Protection contre l'inversion de polarité<br>du courant continu | Oui                     |                |  |
| Protection contre les surtensions<br>photovoltaïques            | Oui                     |                |  |
| Protection contre l'inversion de la batterie                    | Oui                     |                |  |

| Données techniques                     | S6-EH3P3K-H-EU                                                                                                    | S6-EH3P4K-H-EU |  |
|----------------------------------------|----------------------------------------------------------------------------------------------------|----------------|--|
| Données générales                      |                                                                                                    |                |  |
| Dimensions (L/H/P)                     | 600*500*210mm                                                                                                    |                |  |
| Poids                                  | 26.4                                                                                                    | 12kg           |  |
| Topologie                              | Sans trans                                                                                                    | formateur      |  |
| Autoconsommation (nuit)                | <25 W                                                                                                    |                |  |
| Plage de température de fonctionnement | -25℃ ~                                                                                                    | - +60℃         |  |
| Humidité relative                      | 0-9                                                                                                    | 5%             |  |
| Protection contre les agressions       | IP66                                                                                                    |                |  |
| Émissions sonores                      | <46.9 dB(A)                                                                                                    |                |  |
| Concept de refroidissement             | Convection naturelle                                                                                                    |                |  |
| Altitude maximale de fonctionnement    | 4000m                                                                                                    |                |  |
| Norme de raccordement au réseau        | G98 or G99, VDE-AR-N 4105 / VDE V 0124, EN 50549<br>VDE 0126 / UTE C 15/VFR:2019, RD 1699/RD 244 /<br>UNE 206006 / UNE 206007-1, CEI 0-21, C10/11,<br>NRS 097-2-1, TOR, EIFS 2018.2, IEC 62116, IEC 6172<br>IEC 60068, IEC 61683, EN 50530, MEA, PEA |                |  |
| Norme de sécurité/EMC                  | IEC 62109-1/-2 ,EN 61000-6-1/-3                                                                                                    |                |  |
| Caractéristiques                       |                                                                                                    |                |  |
| Connexion PV                           | Connecteur Mc4                                                                                                    |                |  |
| Connexion de la batterie               | Fiche de connexion rapide                                                                                                    |                |  |
| Connexion CA                           | Bouchon de connexion rapide                                                                                                    |                |  |
| Affichage                              | LED + Bluetooth + APP                                                                                                    |                |  |
| Communication                          | CAN, Rs485, en option:Wi-Fi, Cellular, LAN                                                                                                    |                |  |
| Garantie                               | 5 ans (extensible à 20 ans)                                                                                                    |                |  |

| Données techniques                                   | S6-EH3P5K-H-EU     | S6-EH3P6K-H-EU     |  |
|------------------------------------------------------|--------------------|--------------------|--|
| Entrée CC (côté PV)                                  |                    |                    |  |
| Puissance PV max. recommandée<br>Puissance PV        | 8000W              | 9600W              |  |
| Tension d'entrée max.                                | 100                | 00V                |  |
| Tension nominale                                     | 600V               |                    |  |
| Tension de démarrage                                 | 160V               |                    |  |
| Plage de tension MPPT                                | 200-850V           |                    |  |
| Plage de tension MPPT à pleine charge                | 200-850V           |                    |  |
| Courant d'entrée max.                                | 16A/16A/16A        |                    |  |
| Courant de court-circuit max.                        | 24A/24A/24A        |                    |  |
| Nombre de MPPT/Nombre de chaînes<br>d'entrée maximum | 3/3                |                    |  |
| Puissance d'entrée maximale par MPPT                 | 8000W              | 9000W              |  |
| Batterie                                             |                    |                    |  |
| Type de batterie                                     | Li-ion             |                    |  |
| Plage de tension de la batterie                      | 120 - 600Vdc       |                    |  |
| Puissance de charge maximale                         | 5kW                | 6kW                |  |
| Courant de charge/décharge maximal                   | 25A                |                    |  |
| Communication                                        | CAN/RS485          |                    |  |
| Sortie CA (côté réseau)                              | •                  |                    |  |
| Puissance de sortie nominale                         | 5kW                | 6kW                |  |
| Puissance de sortie apparente maximale               | 5kVA               | 6kVA               |  |
| Tension nominale du réseau                           | 3/N/PE, 380V/400V  |                    |  |
| La plage de tension du réseau                        | 320-460V           |                    |  |
| Fréquence nominale du réseau                         | 50 Hz/60 Hz        |                    |  |
| Plage de fréquence du réseau CA                      | 45-55 Hz/ 55-65Hz  |                    |  |
| Courant nominal de sortie du réseau                  | 7.6A/7.2A          | 9.1A/8.7A          |  |
| Courant de sortie max.                               | 7.6A/7.2A          | 9.1A/8.7A          |  |
| Facteur de puissance                                 | > 0.99 ( 0.8 en tê | te - 0,8 en queue) |  |
| THDi                                                 | < 3%               |                    |  |

| Données techniques                                              | S6-EH3P5K-H-EU    | S6-EH3P6K-H-EU |
|-----------------------------------------------------------------|-------------------|----------------|
| Entrée CA (côté réseau)                                         |                   |                |
| Puissance d'entrée max.                                         | 7.5kW             | 9kW            |
| Courant d'entrée nominal                                        | 11.4A             | 13.8A          |
| Tension d'entrée nominale                                       | 3/N/PE, 380V/400V |                |
| Fréquence d'entrée nominale                                     | 50 Hz/60 Hz       |                |
| Sortie CA (secours)                                             |                   |                |
| Puissance de sortie nominale                                    | 5kW               | 6kW            |
| Puissance de sortie apparente de crête                          | 8.0kVA, 60 sec    | 9.6kVA, 60 sec |
| Temps de commutation de secours                                 | < 10ms            |                |
| Tension de sortie nominale                                      | 3/N/PE, 3         | 80V/400V       |
| Fréquence nominale                                              | 50 Hz/60 Hz       |                |
| Courant de sortie nominal                                       | 7.6A/7.2A         | 9.1A/8.7A      |
| THDv(@charge linéaire)                                          | <2%               |                |
| Efficacité                                                      |                   |                |
| PV Rendement maximal                                            | 96.50%            | 97.00%         |
| Efficacité de l'UE                                              | 96.77%            | 97.10%         |
| BAT chargée par PV Efficacité maximale                          | 98.37%            | 98.45%         |
| BAT chargé/déchargé sur CA Efficacité maximale                  | 97.32%            | 97.34%         |
| Protection de l'environnement                                   |                   |                |
| Protection contre l'îlotage                                     | Oui               |                |
| AFCI                                                            | Oui               |                |
| Détection de la résistance d'isolement                          | Oui               |                |
| Unité de surveillance du courant résiduel                       | Oui               |                |
| Protection contre la surintensité de la sortie                  | Oui               |                |
| Protection contre les courts-circuits de sortie                 | Oui               |                |
| Protection contre la surtension de la sortie                    | Oui               |                |
| Interrupteur à courant continu                                  | Oui               |                |
| Protection contre l'inversion de polarité<br>du courant continu | Oui               |                |
| Protection contre les surtensions photovoltaïques               | Oui               |                |
| Protection contre l'inversion de la batterie                    | Oui               |                |

| Données techniques                     | S6-EH3P5K-H-EU                                                                                                    | S6-EH3P6K-H-EU |  |
|----------------------------------------|----------------------------------------------------------------------------------------------------|----------------|--|
| Données générales                      |                                                                                                    |                |  |
| Dimensions (L/H/P)                     | 600*500*210mm                                                                                                    |                |  |
| Poids                                  | 27.58kg                                                                                                    |                |  |
| Topologie                              | Sans trans                                                                                                    | formateur      |  |
| Autoconsommation (nuit)                | <25 W                                                                                                    |                |  |
| Plage de température de fonctionnement | -25°C ~ +60°C                                                                                                    |                |  |
| Humidité relative                      | 0-9                                                                                                    | 15%            |  |
| Protection contre les agressions       | IP66                                                                                                    |                |  |
| Émissions sonores                      | <46.9 dB(A)                                                                                                    |                |  |
| Concept de refroidissement             | Convection naturelle                                                                                                    |                |  |
| Altitude maximale de fonctionnement    | 4000m                                                                                                    |                |  |
| Norme de raccordement au réseau        | G98 or G99, VDE-AR-N 4105 / VDE V 0124, EN 50549<br>VDE 0126 / UTE C 15/VFR:2019, RD 1699/RD 244<br>UNE 206006 / UNE 206007-1, CEI 0-21, C10/11,<br>NRS 097-2-1, TOR, EIFS 2018.2, IEC 62116, IEC 617<br>IEC 60068, IEC 61683, EN 50530, MEA, PEA |                |  |
| Norme de sécurité/EMC                  | IEC 62109-1/-2 ,EN 61000-6-1/-3                                                                                                    |                |  |
| Caractéristiques                       |                                                                                                    |                |  |
| Connexion PV                           | Connecteur Mc4                                                                                                    |                |  |
| Connexion de la batterie               | Fiche de connexion rapide                                                                                                    |                |  |
| Connexion CA                           | Bouchon de connexion rapide                                                                                                    |                |  |
| Affichage                              | LED + Bluetooth + APP                                                                                                    |                |  |
| Communication                          | CAN, Rs485, en option:Wi-Fi, Cellular, LAN                                                                                                    |                |  |
| Garantie                               | 5 ans (extensible à 20 ans)                                                                                                    |                |  |

| Données techniques                                   | S6-EH3P8K-H-EU                      | S6-EH3P10K-H-EU |
|------------------------------------------------------|-------------------------------------|-----------------|
| Entrée CC (côté PV)                                  |                                     |                 |
| Puissance PV max. recommandée<br>Puissance PV        | 12800W                              | 16000W          |
| Tension d'entrée max.                                | 100                                 | 00V             |
| Tension nominale                                     | 600V                                |                 |
| Tension de démarrage                                 | 160V                                |                 |
| Plage de tension MPPT                                | 200-850V                            |                 |
| Plage de tension MPPT à pleine charge                | 200-850V                            | 250-850V        |
| Courant d'entrée max.                                | 16A/16A/16A/16A                     |                 |
| Courant de court-circuit max.                        | 24A/24A/24A                         |                 |
| Nombre de MPPT/Nombre de chaînes<br>d'entrée maximum | 4/4                                 |                 |
| Puissance d'entrée maximale par MPPT                 | 9000W                               | 9000W           |
| Batterie                                             |                                     |                 |
| Type de batterie                                     | Li-ion                              |                 |
| Plage de tension de la batterie                      | 120 - 600Vdc                        |                 |
| Puissance de charge maximale                         | 8kW                                 | 10kW            |
| Courant de charge/décharge maximal                   | 50A                                 |                 |
| Communication                                        | CAN/RS485                           |                 |
| Sortie CA (côté réseau)                              |                                     |                 |
| Puissance de sortie nominale                         | 8kW                                 | 10kW            |
| Puissance de sortie apparente maximale               | 8kVA                                | 10kVA           |
| Tension nominale du réseau                           | 3/N/PE, 380V/400V                   |                 |
| La plage de tension du réseau                        | 320-460V                            |                 |
| Fréquence nominale du réseau                         | 50 Hz/60 Hz                         |                 |
| Plage de fréquence du réseau CA                      | 45-55 Hz/ 55-65Hz                   |                 |
| Courant nominal de sortie du réseau                  | 12.2A/11.5A                         | 15.2A/14.4A     |
| Courant de sortie max.                               | 12.2A/11.5A                         | 15.2A/14.4A     |
| Facteur de puissance                                 | > 0.99 ( 0.8en tête - 0,8 en queue) |                 |
| THDi                                                 | < 3%                                |                 |

| Données techniques                                              | S6-EH3P8K-H-EU  | S6-EH3P10K-H-EU |  |
|-----------------------------------------------------------------|-----------------|-----------------|--|
| Entrée CA (côté réseau)                                         |                 |                 |  |
| Puissance d'entrée max.                                         | 12kW            | 15kW            |  |
| Courant d'entrée nominal                                        | 18.2A           | 22.8A           |  |
| Tension d'entrée nominale                                       | 3/N/PE, 3       | 80V/400V        |  |
| Fréquence d'entrée nominale                                     | 50 Hz/60 Hz     |                 |  |
| Sortie CA (secours)                                             |                 |                 |  |
| Puissance de sortie nominale                                    | 8kW             | 10kW            |  |
| Puissance de sortie apparente de crête                          | 12.8kVA, 60 sec | 16kVA, 60 sec   |  |
| Temps de commutation de secours                                 | < 10ms          |                 |  |
| Tension de sortie nominale                                      | 3/N/PE, 3       | 80V/400V        |  |
| Fréquence nominale                                              | 50 Hz/60 Hz     |                 |  |
| Courant de sortie nominal                                       | 12.2A/11.5A     | 15.2A/14.4A     |  |
| THDv(@charge linéaire)                                          | <2%             |                 |  |
| Efficacité                                                      |                 |                 |  |
| PV Rendement maximal                                            | 97.50%          | 97.90%          |  |
| Efficacité de l'UE                                              | 97.41%          | 97.51%          |  |
| BAT chargée par PV Efficacité maximale                          | 98.22%          | 98.31%          |  |
| BAT chargé/déchargé sur CA Efficacité<br>maximale               | 97.50%          | 97.50%          |  |
| Protection de l'environnement                                   |                 |                 |  |
| Protection contre l'îlotage                                     | Oui             |                 |  |
| AFCI                                                            | Oui             |                 |  |
| Détection de la résistance d'isolement                          | Oui             |                 |  |
| Unité de surveillance du courant résiduel                       | Oui             |                 |  |
| Protection contre la surintensité de la sortie                  | Oui             |                 |  |
| Protection contre les courts-circuits de sortie                 | Oui             |                 |  |
| Protection contre la surtension de la sortie                    | Oui             |                 |  |
| Interrupteur à courant continu                                  | Oui             |                 |  |
| Protection contre l'inversion de polarité<br>du courant continu | Oui             |                 |  |
| Protection contre les surtensions<br>photovoltaïques            | Oui             |                 |  |
| Protection contre l'inversion de la batterie                    | Oui             |                 |  |

| Données techniques                     | S6-EH3P8K-H-EU                                                                                                    | S6-EH3P10K-H-EU |  |
|----------------------------------------|----------------------------------------------------------------------------------------------------|-----------------|--|
| Données générales                      |                                                                                                    |                 |  |
| Dimensions (L/H/P)                     | 600*500*230mm                                                                                                    |                 |  |
| Poids                                  | 30.4                                                                                                    | 18kg            |  |
| Topologie                              | Sans trans                                                                                                    | formateur       |  |
| Autoconsommation (nuit)                | <25 W                                                                                                    |                 |  |
| Plage de température de fonctionnement | -25℃ ~ +60℃                                                                                                    |                 |  |
| Humidité relative                      | 0-95%                                                                                                    |                 |  |
| Protection contre les agressions       | IP66                                                                                                    |                 |  |
| Émissions sonores                      | <46.9 dB(A)                                                                                                    |                 |  |
| Concept de refroidissement             | Convection naturelle                                                                                                    |                 |  |
| Altitude maximale de fonctionnement    | 4000m                                                                                                    |                 |  |
| Norme de raccordement au réseau        | G98 or G99, VDE-AR-N 4105 / VDE V 0124, EN 50549-<br>VDE 0126 / UTE C 15/VFR:2019, RD 1699/RD 244 /<br>UNE 206006 / UNE 206007-1, CEI 0-21, C10/11,<br>NRS 097-2-1, TOR, EIFS 2018.2, IEC 62116, IEC 6172<br>IEC 60068, IEC 61683, EN 50530, MEA, PEA |                 |  |
| Norme de sécurité/EMC                  | IEC 62109-1/-2 ,EN 61000-6-1/-3                                                                                                    |                 |  |
| Caractéristiques                       |                                                                                                    |                 |  |
| Connexion PV                           | Connecteur Mc4                                                                                                    |                 |  |
| Connexion de la batterie               | Fiche de connexion rapide                                                                                                    |                 |  |
| Connexion CA                           | Bouchon de connexion rapide                                                                                                    |                 |  |
| Affichage                              | LED + Bluetooth + APP                                                                                                    |                 |  |
| Communication                          | CAN, Rs485, en option:Wi-Fi, Cellular, LAN                                                                                                    |                 |  |
| Garantie                               | 5 ans (extensible à 20 ans)                                                                                                    |                 |  |

Ginlong Technologies Co., Ltd.

No. 188 Jinkai Road, Binhai Industrial Park, Xiangshan, Ningbo,

Zhejiang, 315712, P.R.China.

Tel: +86 (0)574 6578 1806

Fax: +86 (0)574 6578 1606

Email:info@ginlong.com

Web:www.ginlong.com

En cas de divergence avec le présent manuel d'utilisation, veuillez vous référer aux produits réels.

Si vous rencontrez un problème avec l'onduleur, veuillez trouver le numéro de série de l'onduleur et nous contacter, nous essaierons de répondre à votre question le plus rapidement possible.